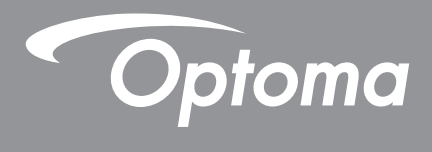

# **Projetor DLP**<sup>®</sup>

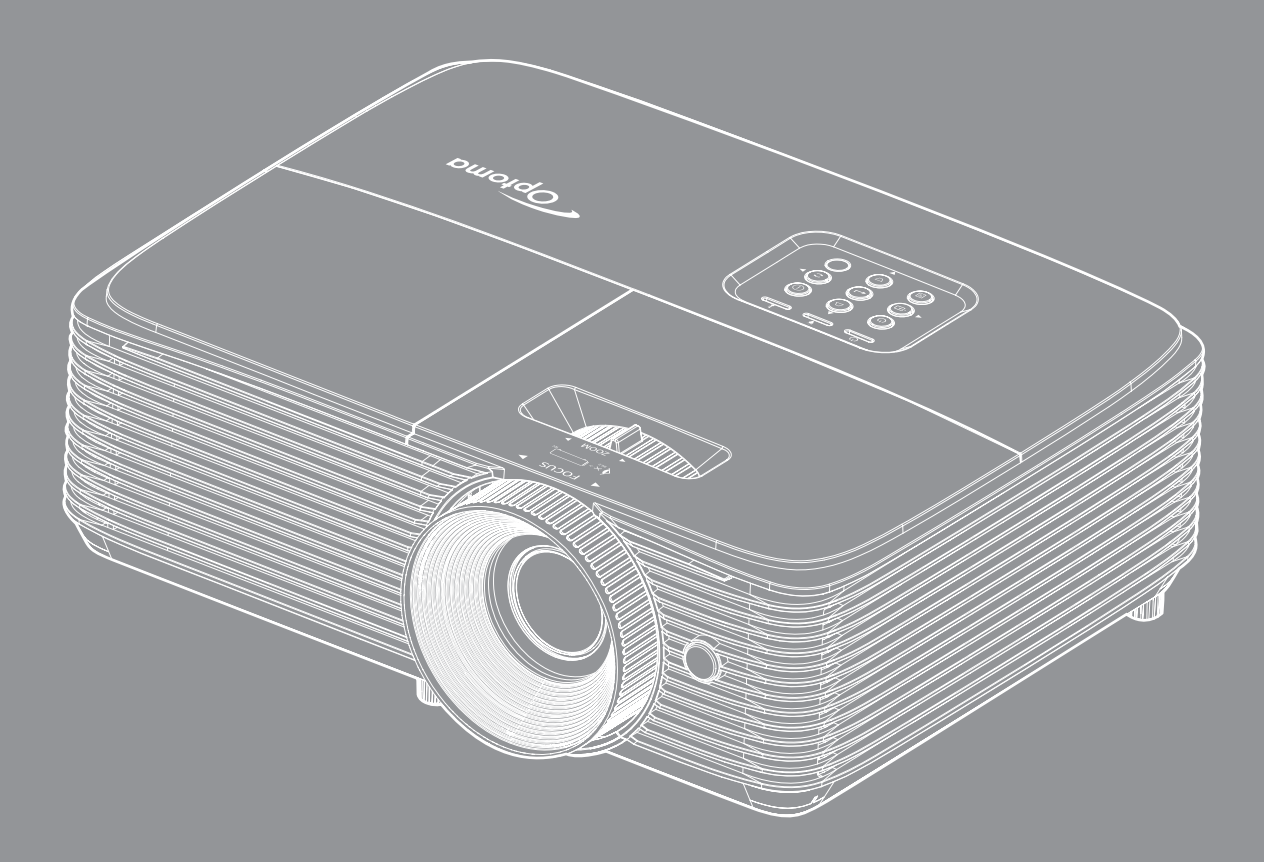

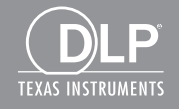

Manual do usuário

# ÍNDICE

| SEGURANÇA                                                                                                    | 4                                                                                                    |
|----------------------------------------------------------------------------------------------------|----------------------------------------------------------------------------------------------------|
| Instrucões importantes de seguranca                                                                                                    |                                                                                                    |
| Informações de Segurança 3D                                                                                                    |                                                                                                    |
| Direitos Autorais                                                                                                    |                                                                                                    |
| Aviso Legal                                                                                                    |                                                                                                    |
| Reconhecimento de Marca Registrada                                                                                                    | 6                                                                                                    |
| FCC                                                                                                    | 7                                                                                                    |
| Declaração de conformidade para os países da UE                                                                                                    | 7                                                                                                    |
| WEEE                                                                                                    |                                                                                                    |
| INTRODUÇÃO                                                                                                    | 8                                                                                                    |
| Visão geral da embalagem                                                                                                    |                                                                                                    |
| Acessórios Padrão                                                                                                    |                                                                                                    |
| Acessórios opcionais                                                                                                    |                                                                                                    |
| Visão geral do produto                                                                                                    | 9                                                                                                    |
| Conexões                                                                                                    |                                                                                                    |
| Teclado                                                                                                    |                                                                                                    |
| Controle remoto 1                                                                                                    |                                                                                                    |
| Controle remoto 2                                                                                                    |                                                                                                    |
| CONFIGURAÇÃO E INSTALAÇÃO                                                                                                    | 14                                                                                                    |
| Instalação do projetor                                                                                                    |                                                                                                    |
| Conectando as fontes ao projetor                                                                                                    |                                                                                                    |
| Ajuste da imagem projetada                                                                                                    |                                                                                                    |
| USANDO O PROJETOR                                                                                                    | 20                                                                                                    |
| Lizzy/Decliner e preister                                                                                                    |                                                                                                    |
| Ligar/Desligar o projetor                                                                                                    |                                                                                                    |
| Selecionando uma origem de entrada                                                                                                    |                                                                                                    |
| Ligar/Desligar o projetor<br>Selecionando uma origem de entrada<br>Navegação e funcionalidades do menu                                                                                                    |                                                                                                    |
| Ligar/Desilgar o projetor<br>Selecionando uma origem de entrada<br>Navegação e funcionalidades do menu<br>Árvore do Menu OSD                                                                                                    |                                                                                                    |
| Ligar/Desilgar o projetor<br>Selecionando uma origem de entrada<br>Navegação e funcionalidades do menu<br>Árvore do Menu OSD<br>Exibe o menu de definições de imagem                                                                                                    | 20<br>21<br>22<br>23<br>31                                                                                           |
| Ligar/Desligar o projetor<br>Selecionando uma origem de entrada<br>Navegação e funcionalidades do menu<br>Árvore do Menu OSD<br>Exibe o menu de definições de imagem<br>Menu de exibição 3D                                                                                                    | 20<br>21<br>22<br>23<br>31<br>33                                                                                     |
| Ligar/Desilgar o projetor<br>Selecionando uma origem de entrada<br>Navegação e funcionalidades do menu<br>Árvore do Menu OSD<br>Exibe o menu de definições de imagem<br>Menu de exibição 3D<br>Mostrar o menu de formato                                                                                                    | 20<br>21<br>22<br>23<br>31<br>33<br>34                                                                               |
| Ligar/Desilgar o projetor<br>Selecionando uma origem de entrada<br>Navegação e funcionalidades do menu<br>Árvore do Menu OSD<br>Exibe o menu de definições de imagem.<br>Menu de exibição 3D.<br>Mostrar o menu de formato<br>Mostrar menu de máscara de borda                                                                                                    | 20<br>21<br>22<br>23<br>31<br>33<br>34<br>35                                                                         |
| Ligar/Desilgar o projetor<br>Selecionando uma origem de entrada<br>Navegação e funcionalidades do menu<br>Árvore do Menu OSD<br>Exibe o menu de definições de imagem.<br>Menu de exibição 3D<br>Mostrar o menu de formato<br>Mostrar menu de máscara de borda<br>Mostrar menu de zoom.                                                                                                    | 20<br>21<br>22<br>23<br>31<br>33<br>34<br>35<br>35                                                                   |
| Ligar/Desilgar o projetor<br>Selecionando uma origem de entrada<br>Navegação e funcionalidades do menu<br>Árvore do Menu OSD<br>Exibe o menu de definições de imagem.<br>Menu de exibição 3D.<br>Mostrar o menu de formato<br>Mostrar o menu de formato<br>Mostrar menu de máscara de borda<br>Mostrar menu de zoom.<br>Exibe o menu de image shift                                                                                                    | 20<br>21<br>22<br>23<br>31<br>33<br>34<br>35<br>35<br>35                                                             |
| Ligar/Desilgar o projetor<br>Selecionando uma origem de entrada<br>Navegação e funcionalidades do menu<br>Árvore do Menu OSD<br>Exibe o menu de definições de imagem<br>Menu de exibição 3D<br>Mostrar o menu de formato<br>Mostrar o menu de formato<br>Mostrar menu de máscara de borda<br>Mostrar menu de zoom<br>Exibe o menu de image shift<br>Mostrar menu de trapézio                                                                                                    | 20<br>21<br>22<br>23<br>31<br>33<br>34<br>34<br>35<br>35<br>35<br>35<br>35                                           |
| Ligar/Desilgar o projetor<br>Selecionando uma origem de entrada<br>Navegação e funcionalidades do menu<br>Árvore do Menu OSD<br>Exibe o menu de definições de imagem<br>Menu de exibição 3D<br>Mostrar o menu de formato<br>Mostrar menu de formato<br>Mostrar menu de máscara de borda<br>Mostrar menu de zoom<br>Exibe o menu de image shift<br>Mostrar menu de trapézio<br>Menu de áudio mudo                                                                                                    | 20<br>21<br>22<br>23<br>31<br>33<br>34<br>35<br>35<br>35<br>35<br>35<br>35                                           |
| Ligar/Desilgar o projetor<br>Selecionando uma origem de entrada<br>Navegação e funcionalidades do menu<br>Árvore do Menu OSD<br>Exibe o menu de definições de imagem.<br>Menu de exibição 3D<br>Mostrar o menu de formato<br>Mostrar menu de formato<br>Mostrar menu de máscara de borda<br>Mostrar menu de zoom.<br>Exibe o menu de image shift<br>Mostrar menu de trapézio.<br>Menu de áudio mudo<br>Menu de volume de áudio                                                                                                    | 20<br>21<br>22<br>23<br>31<br>33<br>34<br>35<br>35<br>35<br>35<br>35<br>35<br>35<br>35                               |
| Ligar/Desilgar o projetor<br>Selecionando uma origem de entrada<br>Navegação e funcionalidades do menu<br>Árvore do Menu OSD<br>Exibe o menu de definições de imagem<br>Menu de exibição 3D<br>Mostrar o menu de formato<br>Mostrar o menu de formato<br>Mostrar menu de máscara de borda<br>Mostrar menu de zoom<br>Exibe o menu de image shift<br>Mostrar menu de trapézio<br>Menu de áudio mudo<br>Menu de áudio mudo<br>Menu de volume de áudio                                                                                                    | 20<br>21<br>22<br>23<br>31<br>33<br>34<br>35<br>35<br>35<br>35<br>35<br>35<br>35<br>35<br>35<br>35<br>35             |
| Ligar/Desilgar o projetor<br>Selecionando uma origem de entrada<br>Navegação e funcionalidades do menu<br>Árvore do Menu OSD<br>Exibe o menu de definições de imagem<br>Menu de exibição 3D<br>Mostrar o menu de formato<br>Mostrar menu de formato<br>Mostrar menu de máscara de borda<br>Mostrar menu de máscara de borda<br>Mostrar menu de image shift.<br>Mostrar menu de image shift.<br>Mostrar menu de trapézio<br>Menu de áudio mudo<br>Menu de volume de áudio<br>Menu de volume de áudio<br>Menu de entrada de áudio<br>Menu de configuração de projeção | 20<br>21<br>22<br>23<br>31<br>33<br>34<br>35<br>35<br>35<br>35<br>35<br>35<br>35<br>35<br>35<br>35<br>35<br>35<br>35 |
| Ligar/Desligar o projetor<br>Selecionando uma origem de entrada<br>Navegação e funcionalidades do menu<br>Árvore do Menu OSD<br>Exibe o menu de definições de imagem<br>Menu de exibição 3D<br>Mostrar o menu de formato<br>Mostrar menu de formato<br>Mostrar menu de máscara de borda<br>Mostrar menu de zoom<br>Exibe o menu de image shift<br>Mostrar menu de trapézio<br>Menu de volume de áudio<br>Menu de volume de áudio<br>Menu de entrada de áudio<br>Menu de configuração de projeção<br>Menu de configuração de lâmpada                                 | 20<br>21<br>22<br>23<br>31<br>33<br>34<br>35<br>35<br>35<br>35<br>35<br>35<br>35<br>35<br>35<br>35<br>35<br>35<br>35 |

| Menu de definições de potência                         | 36 |
|--------------------------------------------------------|----|
| Menu de configuração de segurança                      | 37 |
| Configure o menu de configurações de link HDMI         | 38 |
| Menu de configuração padrão de teste                   | 38 |
| Menu de configurações remotas                          | 38 |
| Menu de ID de configuração do projetor                 | 39 |
| Menu de opções de configuração                         | 39 |
| Configurar menu reset                                  | 40 |
| Menu Informação                                        | 40 |
| ~                                                      |    |
| MANUTENÇÃO                                             | 41 |
| Troca da lâmpada                                       | 41 |
| Instalação e Limpeza do Filtro de Pó                   | 43 |
| INFORMAÇÕES ADICIONAIS                                 | 44 |
| Resoluções compatíveis                                 | 44 |
| Tamanho da imagem e distância de proiecão              |    |
| Dimensões do projetor e instalação da montagem do teto |    |
| Códigos do controle remoto 1 IR                        | 48 |
| Códigos do controle remoto 2 IR                        | 50 |
| Solução de problemas                                   | 52 |
| Indicador de advertência                               | 54 |
| Especificações                                         | 56 |
| Escritórios globais da Optoma                          | 57 |

## SEGURANÇA

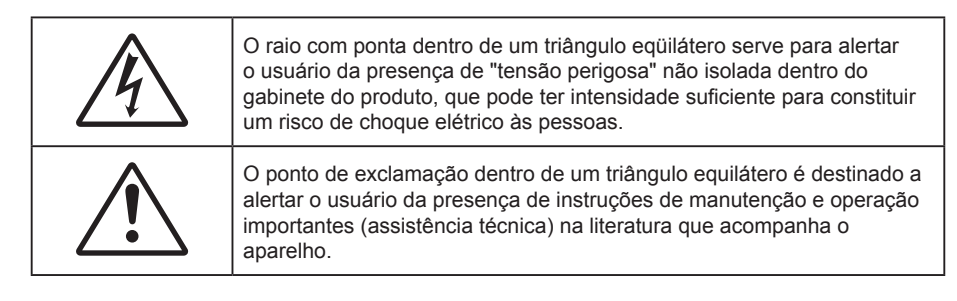

Siga todos os avisos, precauções e manutenções recomendadas neste manual do usuário.

## Instruções importantes de segurança

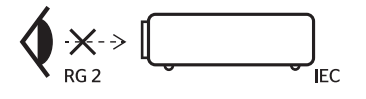

- Não olhe fixamente para o feixe, RG2.
   Como com qualquer fonte luminosa, não olhe fixamente para o feixe direto, RG2 IEC 62471-5:2015.
- Não bloqueie nenhuma abertura de ventilação. Para garantir uma operação confiável do projetor e protegê-lo contra superaquecimento, coloque-o numa posição e local que não interfira com a ventilação adequada. Por exemplo, não coloque o projetor sobre uma cama, um sofá, etc. Não o coloque num lugar fechado, como uma estante de livros ou num gabinete que possa impedir o fluxo do ar através das aberturas de ventilação.
- Para reduzir o risco de incêndio e/ou choque elétrico, não exponha o projetor à chuva ou umidade.
   Não instale próximo a fontes de calor, como radiadores, aquecedores, fornos, ou outros aparelhos tais como amplificadores que produzam calor.
- Não deixe objetos ou líquidos entrarem no projetor. Eles podem tocar nos pontos perigosos de tensão e causar curto circuito em peças que podem resultar em incêndio ou choque elétrico.
- Não use sob as seguintes condições:
  - Ambientes extremamente quentes, frios ou úmidos.
    - (i) Certifique-se de que a temperatura ambiente esteja dentro de 5°C a 40°C
    - (ii) Umidade relativa do ar é de 10% a 85%.
  - Em áreas sujeitas a poeira e sujeira excessivas.
  - Próximo de qualquer aparelho que gere um forte campo magnético.
  - Sob a luz solar direta.
- Não utilize o projetor em locais onde gases inflamáveis ou gases explosivos podem estar presentes na atmosfera. A lâmpada dentro do projetor fica muito quente durante a operação e os gases podem inflamar e provocar um incêndio.
- Não use a unidade se ela tiver sido fisicamente danificada ou abusada. Dano físico /uso indevido poderia ser (mas não se limitam a isso):
  - A unidade foi derrubada.
  - O cabo de alimentação ou o plugue foram danificados.
  - Líquido foi derrubado no projetor.
  - O produto foi exposto à chuva ou água.
  - Algo caiu no projetor ou algo está solto por dentro.
- Não colocar o projetor em uma superfície instável. O projetor pode cair resultando em ferimentos ou o projetor pode ser danificados.
- Não bloqueie a luz que sai da lente do projetor quando em operação. A luz vai aquecer o objeto e pode derreter, causar queimaduras ou iniciar um incêndio.

- Não abra nem desmonte o projetor porque isso pode causar choque elétrico.
- Não tente consertar a unidade por si mesmo. A abertura ou remoção das tampas pode expô-lo a tensões perigosas e outros riscos. Favor procurar a Optoma antes de enviar a unidade para reparo.
- Veja as marcas de segurança no gabinete do produto.
- A unidade deve apenas ser reparada por pessoal de serviço apropriado.
- Use somente acessórios especificados pelo fabricante.
- Não olhe para direto para a lente do projetor durante a operação. A luz brilho pode ferir os olhos.
- Ao trocar a lâmpada, espere até que a unidade esfrie. Siga as instruções conforme descritas na página *41-42*.
- Este projetor detectará a vida útil da lâmpada. Certifique-se de trocar a lâmpada quando aparecerem mensagens de aviso.
- Redefina a função "Reset lâmpada" pelo menu de exibição na tela "Configuração da lâmpada" depois de substituir o módulo da lâmpada.
- Antes de desligar o projetor, certifique-se de que o ciclo de arrefecimento tenha sido completado. Espere o projetor esfriar por 90 segundos.
- Quando a lâmpada estiver perto do fi m da sua vida útil, aparecerá na tela a mensagem "Vida útil da lâmpada foi ultrapassada." Entre em contato com o revendedor local, ou o centro de serviço para trocar a lâmpada o mais rápido possível.
- Desligue e retire o plugue de alimentação elétrica da tomada de CA antes de limpar o produto.
- Use um tecido suave seco com detergente diluído para limpar a caixa do vídeo. Não use produtos de limpeza abrasivos, ceras ou solventes para limpar a unidade.
- Retire o plugue de alimentação elétrica da tomada CA se o produto não for usado por um longo período.
- **Nota:** Quando a lâmpada chegar ao fim da sua vida útil, o projetor apagará até que o módulo da lâmpada seja trocado. Para trocar a lâmpada, siga os procedimentos descritos na seção "Troca da lâmpada", nas páginas 41-42.
  - Não instale o projetor em locais onde possa estar sujeito a vibrações ou choques.
  - Não toque nas lentes com as mãos nuas.
  - Remova a bateria/pilhas do controle remoto antes do armazenamento. Se a bateria/baterias forem deixadas no controle remoto por longos períodos, elas podem vazar.
  - Não utilize nem guarde o projetor em locais onde a fumaça de óleo ou cigarros pode estar presente, pois pode afetar negativamente a qualidade do desempenho do projetor.
  - Por favor, siga a orientação de instalação correta do projetor poisa instalação não padrão pode afetar o desempenho do projetor.
  - Use um filtro de linha e ou estabilizador. Como falta de energia e saídas marrom podem matar dispositivos.

## Informações de Segurança 3D

Por favor, siga todas as advertências e precauções, como recomendado antes de você ou o seu filho usar a função 3D.

#### Aviso

Crianças e adolescentes podem ser mais suscetíveis a problemas de saúde associados à visualização em 3D e devem ser supervisionados de perto ao assistir estas imagens.

#### Alerta de Convulsão Fotosensível e Outros Riscos à Saúde

- Alguns expectadores podem passar por consulsão epilética ou derrame quando expostos a certas imagens pisando ou luzes contidas em certas imagens de Projetor ou jogos de vídeo. Caso você sofra de, ou tenha histórico familiar de epilepsia ou derrames, favor consultar um médico especialista antes de usar a função 3D.
- Mesmo os que não têm histórico pessoal ou familiar de epilepsia ou derrame podem ter uma condição não diagnosticada que pode causar consulsões epiléticas fotosensíveis.
- Gestantes, idosos, pacientes de condições médicas severas, aqueles privados de sono ou sob a influência de álcool devem evitar a utilização da função 3D da unidade.

- Caso você experimente qualquer dos seguintes sintomas, pare a visualização de imagens 3D imediatamente e consulte um médico especialista: (1) visão alterada; (2) zonzeira; (3) tontura; (4) movimentos involuntários tais como tremores dos olhos ou músculos; (5) confusão; (6) náusea; (7) perda de consciência; (8) convulsões; (9) câimbras; e/ ou (10) desorientação. Crianças e adolescentes podem ser mais propensos que adultos a experimentarem estes sintomas. Os pais devem monitorar seus filhos e perguntar se eles sentem estes sintomas.
- Assistir projeção 3D pode também causar enjôo, pós efeitos de percepção, desorientação, cansaço visual e diminuição de estabilidade postural. Recomenda-se que os usuários façam intervalos frequentes pra diminuir estes efeitos potenciais. Caso seus olhos mostrem sinais de fadiga ou secura ou caso você tenha qualquer dos sintomas acima, descontinue imediatamente o uso deste aparelho e não retome o seu uso por ao menos trinta minutos depois que os sintomas tiverem cessado.
- Assistir projeção 3D sentado muito perto da tela por um período extenso de tempo pode danificar sua visão. A distância ideal de visão deve ser ao menos três vezes a altura da tela. Recomenda-se que os olhos do expectador estejam no nível da tela.
- Assistir projeção 3D usando óculos 3D por um período extenso de tempo pode causar dor de cabeça ou fadiga. Caso você experimente dor de cabeça, fadiga ou tontura, pare a visualização da projeção 3D e descanse.
- Não use os óculos 3D para nenhum outro fim além de assistir projeção 3D.
- Usar os óculos 3D para qualquer outro fim (como espetáculos em geral, óculos de sol, óculos de proteção, etc.) pode ser fisicamente danoso para você e pode enfraquecer sua visão.
- A visualização em projeção 3D pode causar deisorientação para alguns expectadores.
   Consequentemente, NÃO coloque seu PROJETOR 3D perto de escadarias abertas, cabos, varandas, ou outros objetos que possam causar tropeços, encontrões, ser derrubados, quebrados ou caídos.

## **Direitos Autorais**

Esta publicação, incluindo todas as fotografias, ilustrações e software, está protegida por leis internacionais de direitos autorais, com todos os direitos reservados. Nem este manual, nem nenhuma parte do material aqui contido, pode ser reproduzido sem o consentimento por escrito do autor.

© Copyright 2019

## **Aviso Legal**

As informações neste documento estão sujeitas a mudança sem aviso. O fabricante não faz representações nem garantias a respeito do conteúdo deste instrumento e especificalmente avisa que quaisquer garantias implícitas de comercialidade ou adequação para propósito particular. O fabricante se reserva o direito de revisar esta publicação e fazer alterações de tempos em tempos no conteúdo deste sem a obrigação de notificar qualquer pessoa de tal revisão ou mudanças.

## Reconhecimento de Marca Registrada

Kensington é uma marca registrada dos EUA da ACCO Brand Corporation com registros emitidos e aplicativos pendentes em outros países em todo o mundo.

HDMI, a Logomarca HDMI, e Interface Multimídia de Alta Definição são marcas registradas ou marcas comerciais registradas da HDMI Licensing LLC nos Estados Unidos e outros países.

DLP<sup>®</sup>, DLP Link e o logotipo DLP são marcas comerciais da Texas Instruments e BrilliantColor<sup>™</sup> é uma marca comercial da Texas Instruments.

MHL, Mobile High-Definition Link e a logo MHL são marcas comerciais ou marcas comerciais registradas da MHL Licensing, LLC.

Todos os outros nomes de produto usados neste manual são propriedade de seus respectivos proprietários e são Reconhecidos.

## FCC

Este dispositivo foi testado e está em conformidade com os limites de um dispositivo digital Classe B, de acordo com a Parte 15 das Normas da FCC. Estes limites foram estipulados para oferecer proteção razoável contra interferência prejudicial numa instalação residencial. Este dispositivo gera, usa e pode irradiar energia de radiofreqüência e, se não for instalado e usado de acordo com as instruções, poderá causar interferência prejudicial às radiocomunicações.

Entretanto, não há qualquer garantia de que a interferência não ocorrerá numa instalação em particular. Se este dispositivo causar interferência prejudicial à recepção de rádio ou televisão, o que pode ser determinado desligando e ligando o dispositivo, o usuário deverá tentar corrigir a interferência tomando uma ou mais das seguintes medidas:

- Reorientar ou desloque a antena receptora.
- Aumente a distância entre o dispositivo e o receptor.
- Conecte o dispositivo a uma tomada num circuito diferente daquele ao qual o receptor está conectado.
- Consultar o revendedor ou um técnico especializado em rádio/televisão para obter ajuda.

#### Aviso: Cabos blindados

Todas as conexões a outros dispositivos computacionais devem ser feitas com cabos blindados para manter a conformidade com as normas da FCC.

#### Cuidado

Alterações ou modificações não expressamente aprovadas pelo fabricante podem anular a autoridade do usuário, que é oferecida pela Federal Communications Commission, para operar este projetor.

#### Condições de Operação

Este dispositivo está em conformidade com a Parte 15 das Normas FCC. A operação está sujeita a estas duas condições:

- 1. Este dispositivo não pode provocar interferência prejudicial e
- 2. Este dispositivo deve aceitar qualquer interferência recebida incluindo aquela que pode causar operação indesejável.

#### Aviso: Usuários canadenses

Este dispositivo digital Classe B está em conformidade com a norma canadense ICES-003.

Remarque à l'intention des utilisateurs canadiens

Cet appareil numerique de la classe B est conforme a la norme NMB-003 du Canada.

## Declaração de conformidade para os países da UE

- Diretriz EMC 2014/30/EU (incluindo alterações)
- Diretriz de Baixa Tensão 2014/35/EU
- RED 2014/53/EU (se o produto tiver a função RF)

## WEEE

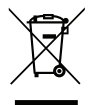

### Instruções de eliminação

Não jogue este dispositivo eletrônico no lixo ao descartar. Para minimizar a poluição e garantir a máxima proteção do meio ambiente, recicle-o.

## Visão geral da embalagem

Retire cuidadosamente e verifique se você tem os itens listados abaixo sob acessórios padrão. Alguns dos itens em acessórios opcionais podem não estar disponíveis, dependendo do modelo, especificação e sua região de compra. Por favor, verifique com o local de compra. Alguns acessórios podem variar de região para região.

O cartão de garantia só é fornecido em algumas regiões específicas. Consulte seu revendedor para informações detalhadas.

## Acessórios Padrão

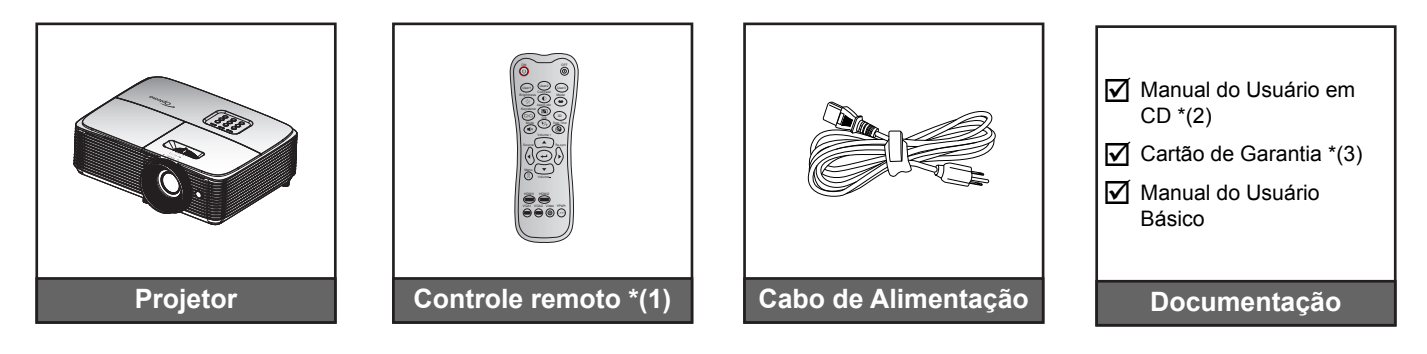

#### Nota:

- O controle remoto é enviado com as baterias.
- \*(1) O controle remoto real pode variar dependendo da região.
- \*(2) Para Manual do Usuário Europeu visite <u>www.optomaeurope.com</u>.
- \*(3) Para obter informações de garantia europeia visite <u>www.optomaeurope.com</u>.

## Acessórios opcionais

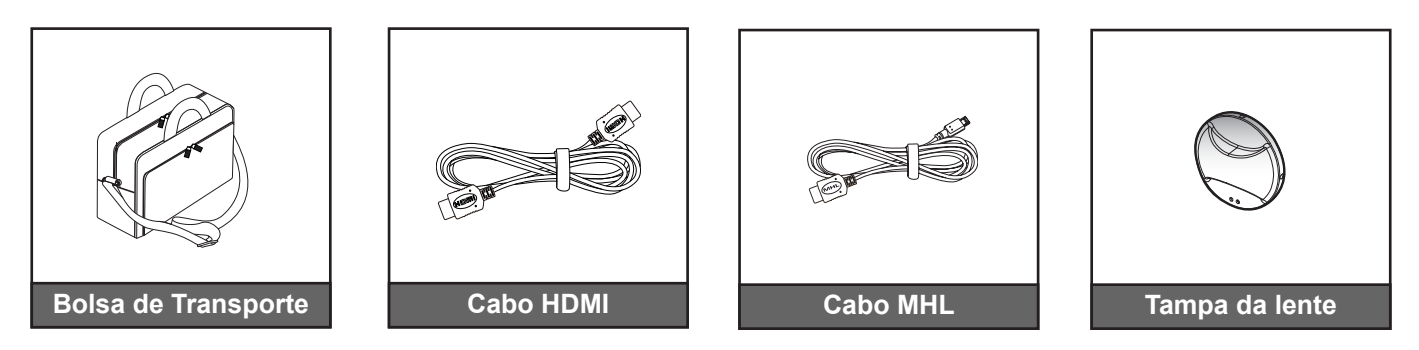

Nota: Acessórios opcionais variam dependendo do modelo, especificação e região.

## Visão geral do produto

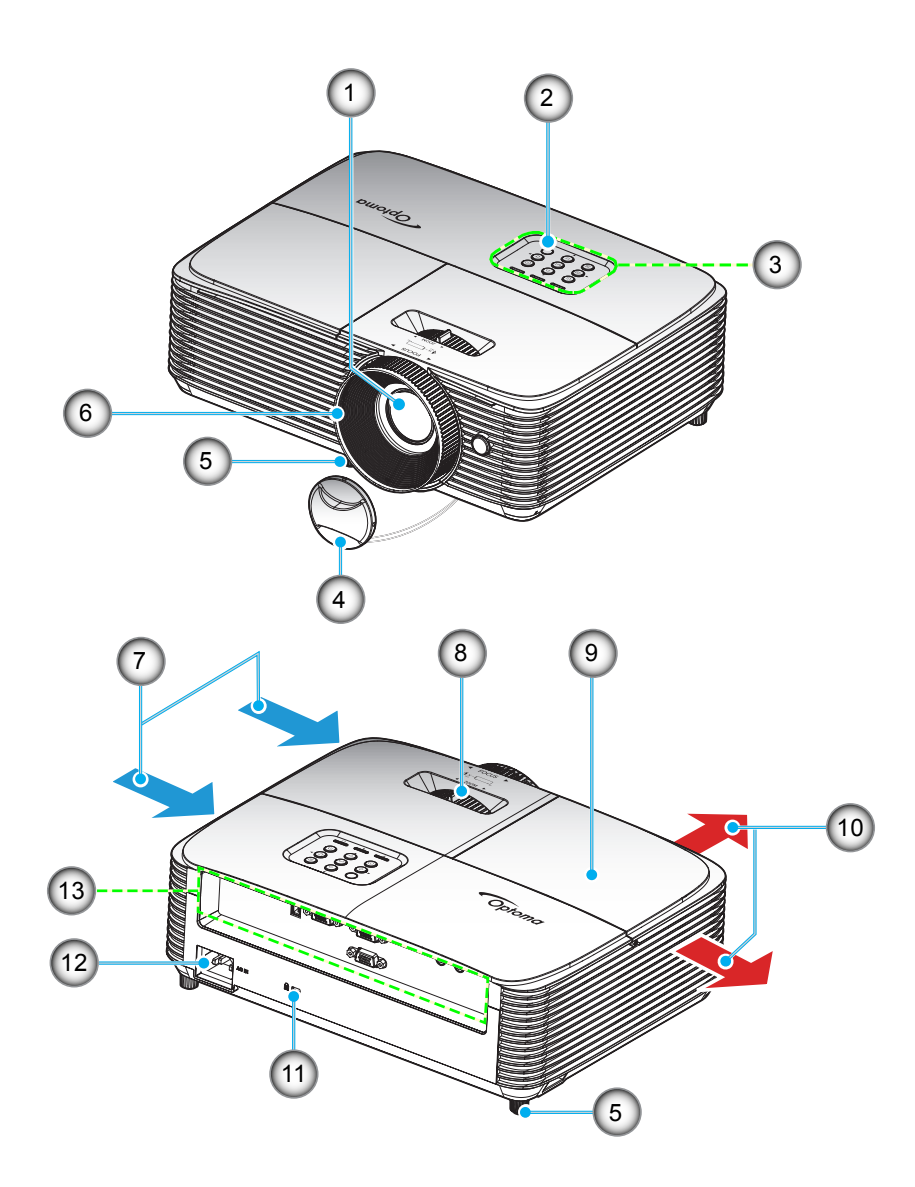

Nota: Mantenha uma distância mínima de 20 cm entre os rótulos de "entrada" e "saída".

| Nº. | Item                       |
|-----|----------------------------|
| 1.  | Lente                      |
| 2.  | Receptor IR                |
| 3.  | Teclado                    |
| 4.  | Tampa da lente             |
| 5.  | Pé de ajuste de inclinação |
| 6.  | Anel de foco               |
| 7.  | Ventilação (entrada)       |

| Nº. | ltem                         |
|-----|------------------------------|
| 8.  | Alavanca de zoom             |
| 9.  | Tampa da lâmpada             |
| 10. | Dutos de ventilação (saída)  |
| 11. | Porta para trava Kensington™ |
| 12. | Soquete de alimentação       |
| 13. | Entrada / Saída              |
|     |                              |

## Conexões

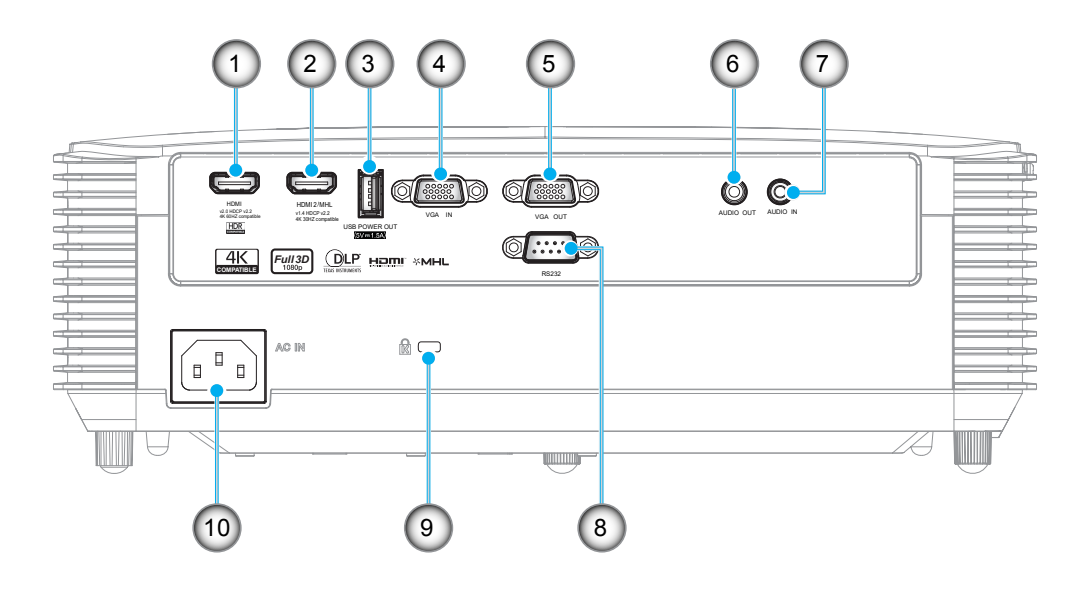

| Nº. | ltem                                                              | N⁰. | Item                         |
|-----|-------------------------------------------------------------------|-----|------------------------------|
| 1.  | Conector HDMI *                                                   | 6.  | Conector de Saída de Áudio   |
| 2.  | Conector HDMI 2 / MHL**                                           | 7.  | Conector de Entrada de Áudio |
| 3.  | Conector USB Power Out (5V 1,5A) /<br>Mouse / Conector do serviço | 8.  | Conector RS232               |
| 4.  | Conector de Entrada VGA                                           | 9.  | Porta para trava Kensington™ |
| 5.  | Conector de saída VGA                                             | 10. | Soquete de alimentação       |

#### Nota:

- Para garantir a melhor qualidade de imagem e evitar erros de conexão, recomendamos o uso de cabos HDMI com Certificação de Alta Velocidade ou Premium de até 5 metros.
- Mouse remoto requer controle remoto especial.
- \* HDMI 1 suporta 4K 60HZ e HDR.
- \*\* HDMI 2 suporta 4K 30HZ, não suporta HDR.

## Teclado

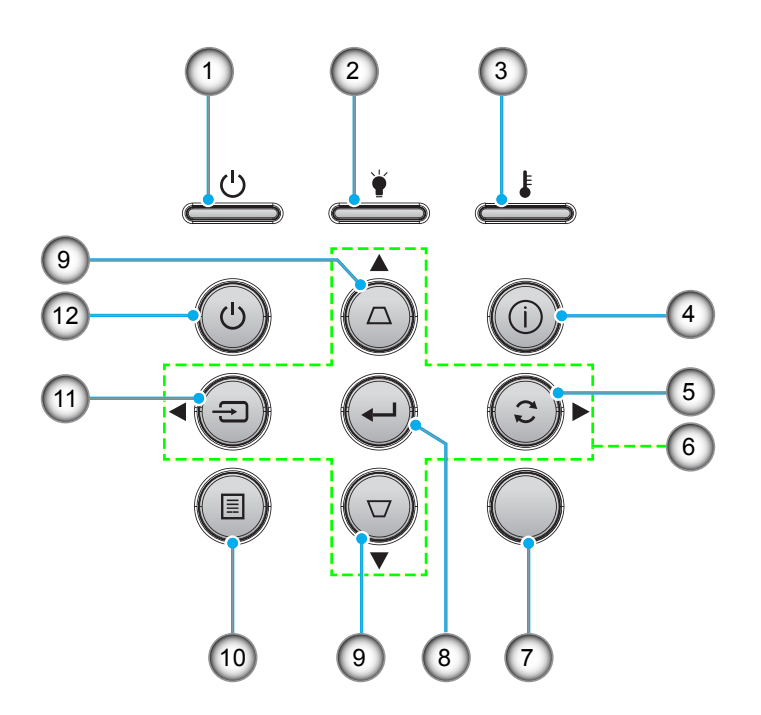

| Nº. | Item                                 | N⁰. | Item                              |
|-----|--------------------------------------|-----|-----------------------------------|
| 1.  | LED Ligar/Espera                     | 7.  | Receptor IR                       |
| 2.  | LED da lâmpada                       | 8.  | Enter                             |
| 3.  | LED de temperatura                   | 9.  | Correção de distorção trapezoidal |
| 4.  | Informações                          | 10. | Menu                              |
| 5.  | Ressincronizar                       | 11. | Fonte                             |
| 6.  | Quatro teclas de seleção de direções | 12. | Power                             |

## **Controle remoto 1**

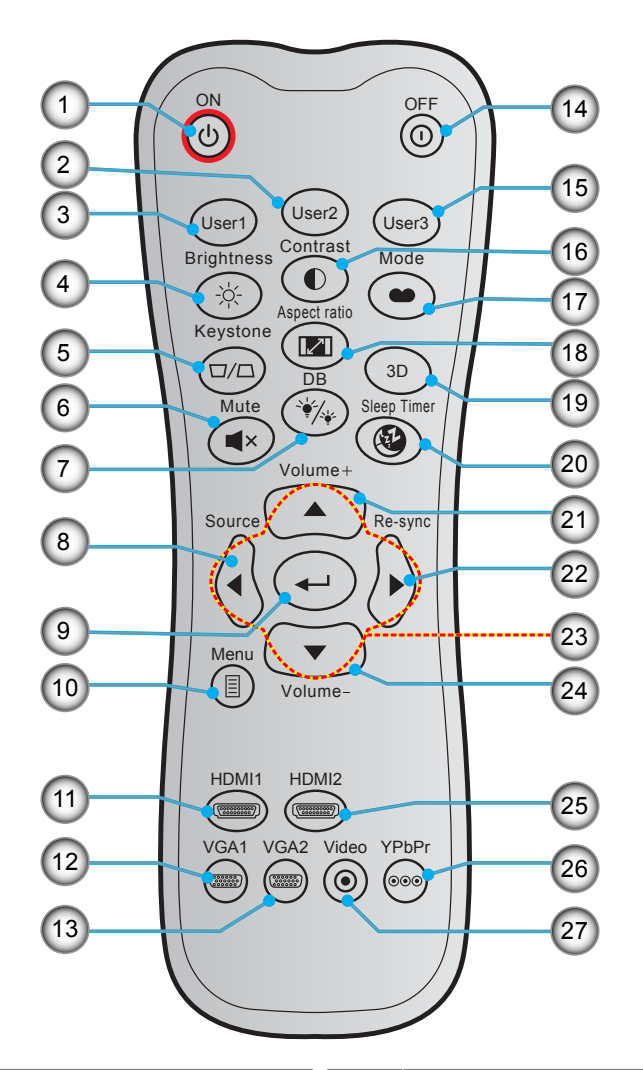

| N⁰. | Item                 | Nº. | ltem                                 |
|-----|----------------------|-----|--------------------------------------|
| 1.  | Ligar                | 15. | Utilizador3                          |
| 2.  | Utilizador2          | 16. | Contraste                            |
| 3.  | Utilizador1          | 17. | Modo Display                         |
| 4.  | Luminosidade         | 18. | Formato                              |
| 5.  | Trapézio             | 19. | Menu 3D Ligado / Desligado           |
| 6.  | Mudo                 | 20. | Cronômetro                           |
| 7.  | DB (Dynamic Black)   | 21. | Volume +                             |
| 8.  | Fonte                | 22. | Ressincronizar                       |
| 9.  | Enter                | 23. | Quatro teclas de seleção de direções |
| 10. | Menu                 | 24. | Volume -                             |
| 11. | HDMI1                | 25. | HDMI2                                |
| 12. | VGA1                 | 26. | YPbPr (não suportado)                |
| 13. | VGA2 (não suportado) | 27. | Vídeo (não suportado)                |
| 14. | Desligar             |     |                                      |

### Nota:

- O controle remoto real pode variar dependendo da região.
- Algumas teclas podem não ter nenhuma função para os modelos que não oferecem suporte a esses recursos.

## **Controle remoto 2**

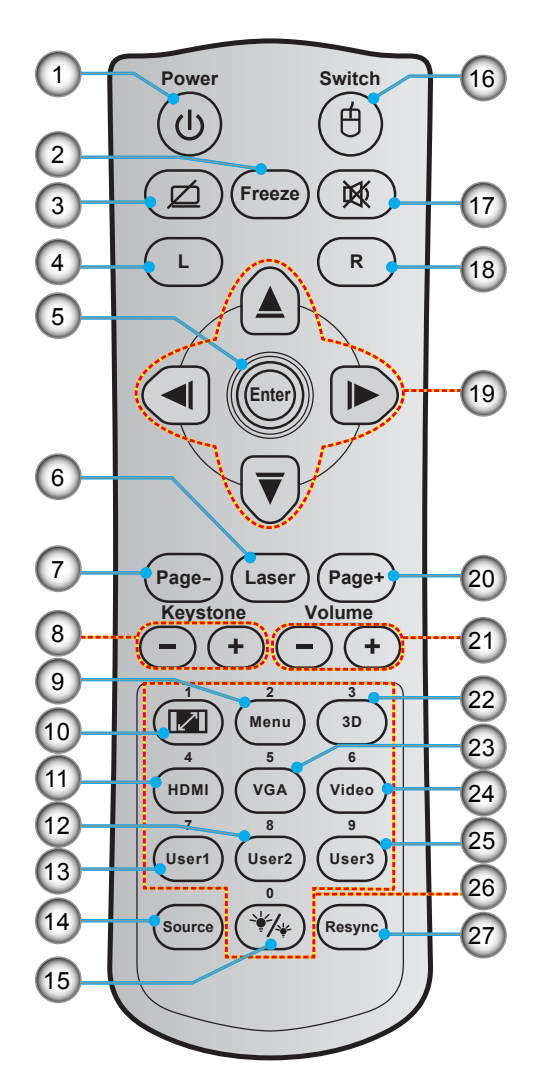

| Nº. | Item                        | Nº. | ltem                                 |
|-----|-----------------------------|-----|--------------------------------------|
| 1.  | Liga/desliga Energia        | 15. | Modo Luminoso                        |
| 2.  | Congelamento                | 16. | Mouse Ligado / Desligado             |
| 3.  | Tela em branco / Áudio mudo | 17. | Mudo                                 |
| 4.  | Clique esquerdo do mouse    | 18. | Clique direito do mouse              |
| 5.  | Enter                       | 19. | Quatro teclas de seleção de direções |
| 6.  | Laser                       | 20. | Página +                             |
| 7.  | Página -                    | 21. | Volume - / +                         |
| 8.  | Trapézio + / -              | 22. | Menu 3D Ligado / Desligado           |
| 9.  | Menu                        | 23. | VGA                                  |
| 10. | Formato                     | 24. | Vídeo (não suportado)                |
| 11. | HDMI                        | 25. | Utilizador3                          |
| 12. | Utilizador2                 | 26. | Teclado numérico (0 - 9)             |
| 13. | Utilizador1                 | 27. | Re-sincronizar                       |
| 14. | Fonte                       |     |                                      |

Nota:

- O controle remoto real pode variar dependendo da região.
- Algumas teclas podem não ter nenhuma função para os modelos que não oferecem suporte a esses recursos.

## Instalação do projetor

O projetor foi concebido para ser instalado em uma das quatro posições possíveis.

A disposição da sala ou as preferências pessoais irão ditar a posição de instalação. Leve em consideração o tamanho e a posição da tela, a localização da tomada elétrica adequada, assim como a localização e a distância entre o projetor e o resto do seu equipamento.

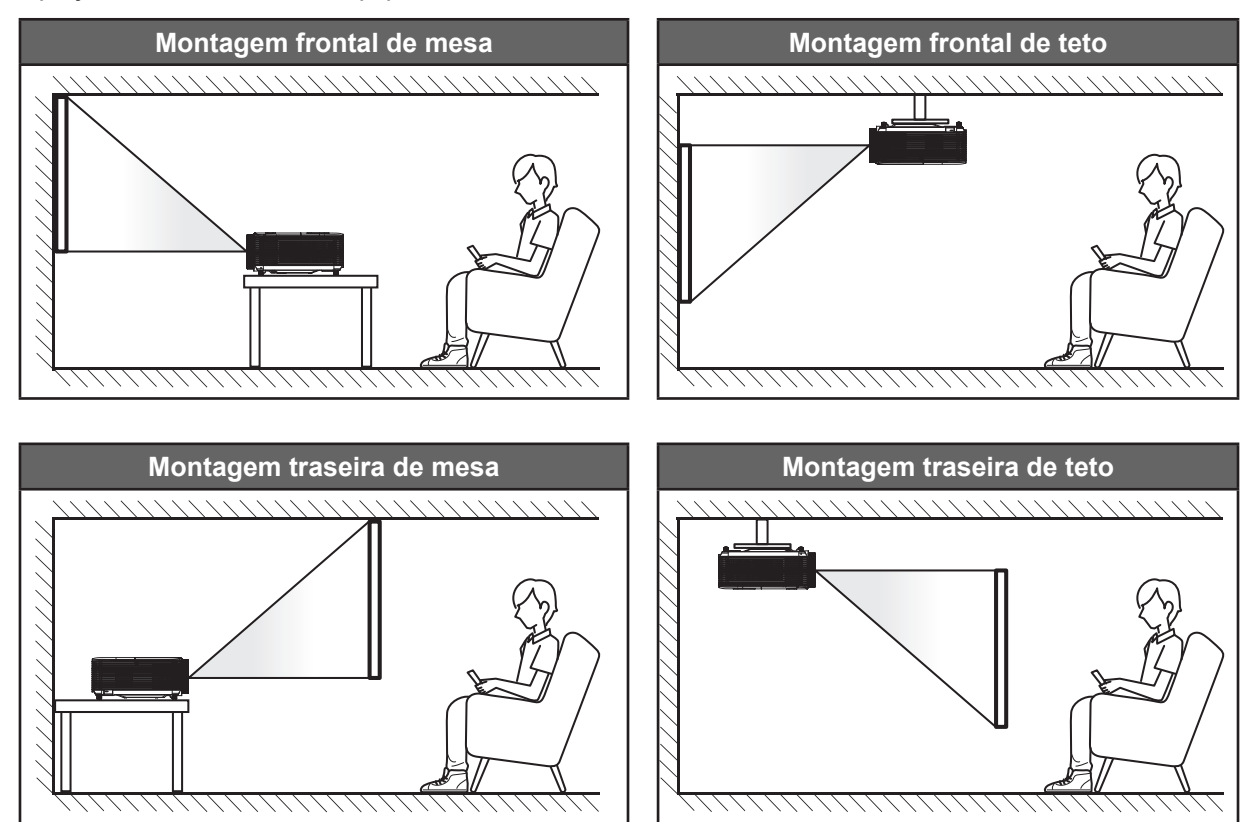

O projetor deve ser colocado em uma superfície plana e 90 graus/perpendiculares à tela.

- Como determinar a localização do projetor para um determinado tamanho de tela, consulte a tabela de distâncias na página 46.
- Como determinar o tamanho da tela para uma determinada distância, consulte a tabela de distâncias na página *46*.
- **Nota:** Quanto mais longe o projetor é colocado da tela, mais a imagem projetada aumenta e compensação vertical também aumenta proporcionalmente.

### **IMPORTANTE!**

Não utilize o projetor em qualquer orientação alem do tampo da mesa ou no teto. O projetor deve estar na horizontal e não inclinado ou para a frente / trás ou para a esquerda / direita. Qualquer outra orientação anulará a garantia e pode encurtar a vida útil da lâmpada do projetor ou do próprio aparelho. Para nenhum conselho de instalação padrão entre em contato com a Optoma.

### Aviso de instalação de projetor

Coloque o projetor em uma posição horizontal.

O ângulo de inclinação do projetor não deve exceder 15 gras, nem o projetor deve ser instalado em qualquer maneira além da montagem de mesa ou teto, caso contrário vida útil da lâmpada pode diminuir drasticamente e pode levar a outros danos imprevisíveis.

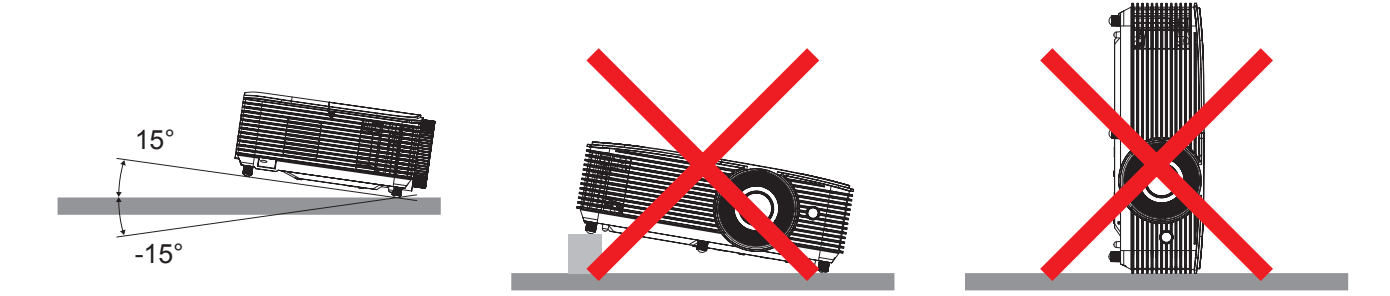

Permita um vão de pelo menos de 30 cm em volta à abertura de ventilação.

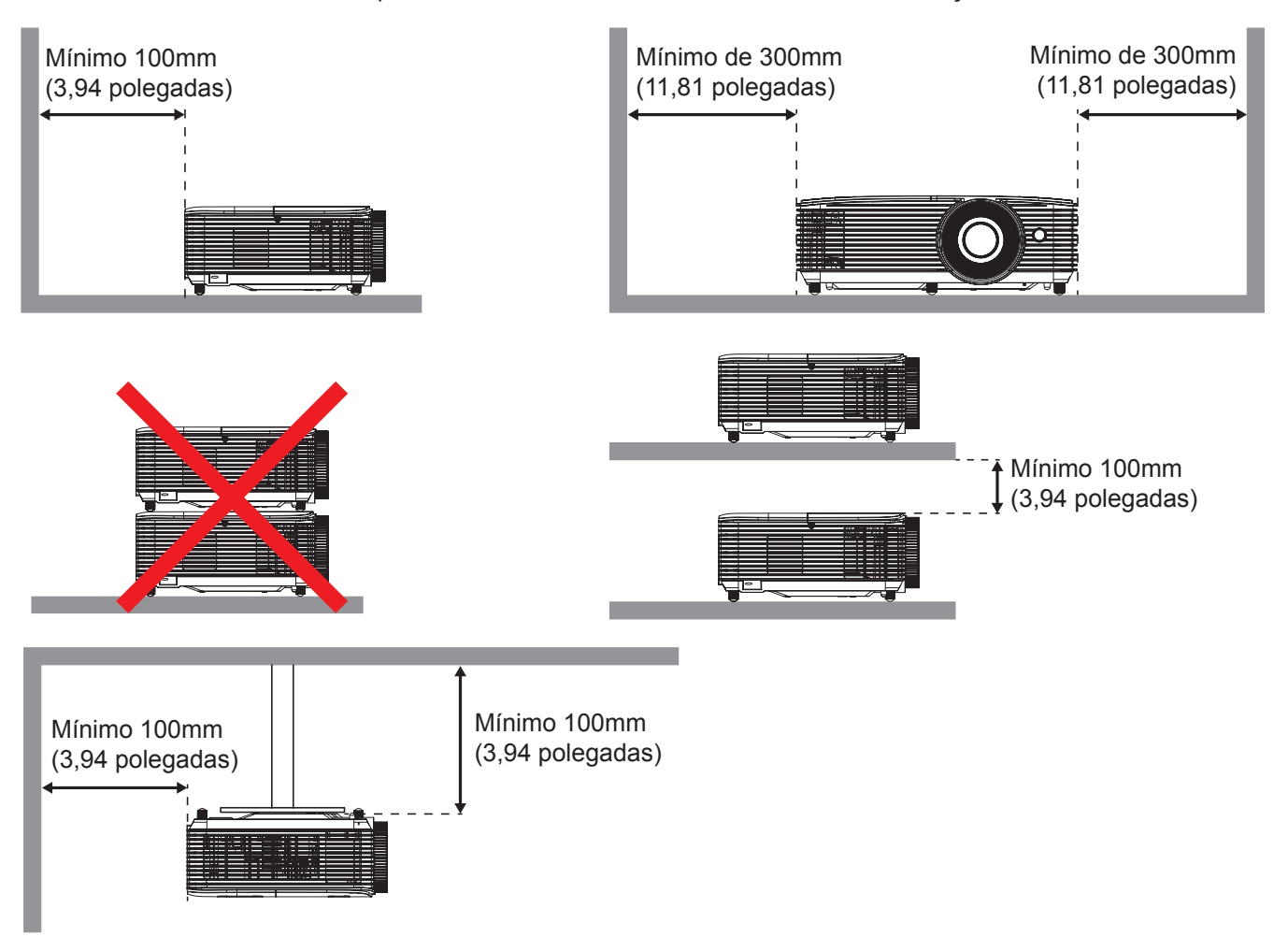

- Assegure que as aberturas de entrada não reciclam o ar quente da abertura de ventilação.
- Ao operar o projetor em um espaço fechado, certifique-seque a temperatura do ar circulando dentro espaço não excede a temperatura de operação enquanto o projetor está funcionando e a entrada de ar e as aberturas de ventilação estão desobstruídas.
- Todos os espaços devem passar por uma avaliação térmica certificada para garantir que o projetor não recicle o ar de ventilação, pois isto pode fazer o dispositivo parar mesmo se a temperatura do ambiente estiver na variação de temperatura de operação aceitável.

## Conectando as fontes ao projetor

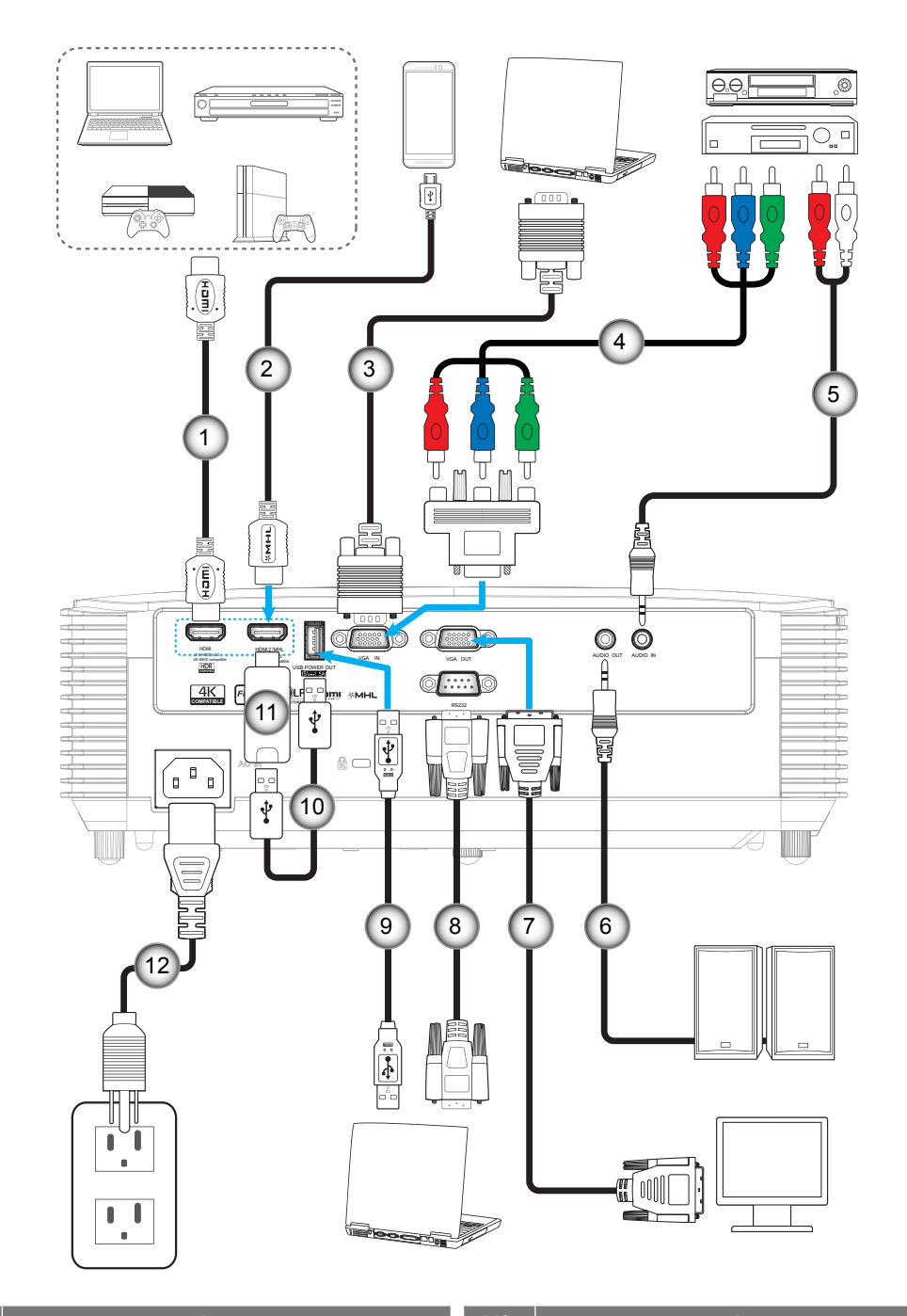

| N⁰.                  | ltem                                                                                             | Nº.                     | ltem                                                                      |
|----------------------|--------------------------------------------------------------------------------------------------|-------------------------|---------------------------------------------------------------------------|
| 1.                   | Cabo HDMI                                                                                        | 7.                      | Cabo de Saída VGA                                                         |
| 2.                   | Cabo HDMI / MHL                                                                                  | 8.                      | Cabo RS232                                                                |
| 3.                   | Cabo de Entrada VGA                                                                              | 9.                      | Cabo USB                                                                  |
| 4.                   | Cabo componente RCA                                                                              | 10.                     | Cabo de Alimentação USB                                                   |
| 5.                   | Cabo de Entrada de Áudio                                                                         | 11.                     | Dongle HDMI                                                               |
| 6.                   | Cabo de Saída de Áudio                                                                           | 12.                     | Cabo de alimentação                                                       |
| 3.<br>4.<br>5.<br>6. | Cabo de Entrada VGA<br>Cabo componente RCA<br>Cabo de Entrada de Áudio<br>Cabo de Saída de Áudio | 9.<br>10.<br>11.<br>12. | Cabo USB<br>Cabo de Alimentação USB<br>Dongle HDMI<br>Cabo de alimentação |

## Ajuste da imagem projetada

### Altura da imagem

O projetor está equipado com pés de elevação para ajustar a altura da imagem.

- 1. Localize o pé ajustável que você deseja modificar na parte inferior do monitor.
- 2. Gire o pé ajustável no sentido horário ou anti-horário para elevar ou baixar o projetor.

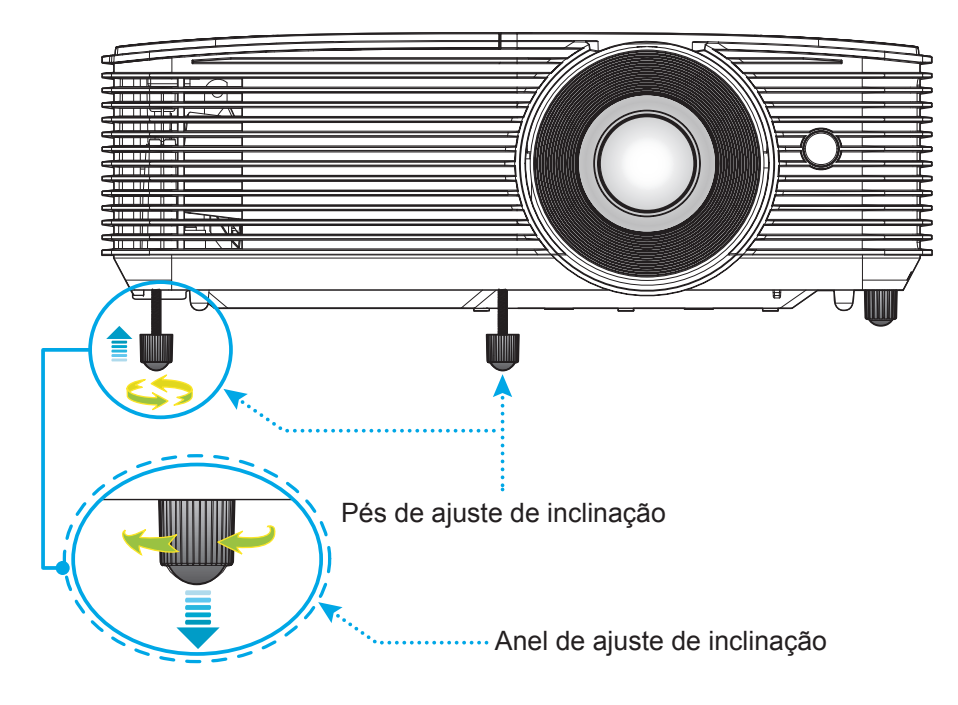

#### Zoom e foco

- Para ajustar o tamanho da imagem, gire o botão de zoom no sentido horário ou anti-horário para aumentar ou diminuir o tamanho da imagem projetada.
- Para ajustar o foco, gire o anel de foco no sentido horário ou anti-horário até que a imagem seja nítida e legível.

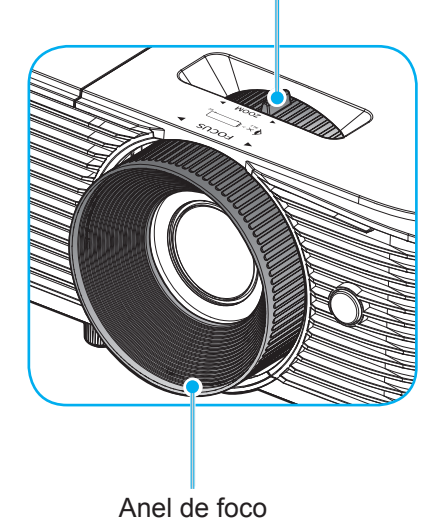

Alavanca de zoom

- ----

Nota: O conector irá focar a uma distância de 1 m. a 10 m.

### Instalando / recolocando as baterias

Duas pilhas tamanho AAA são fornecidas para o controle remoto.

- 1. Remova a tampa da bateria na traseira do controle remoto.
- 2. Insira pilhas AAA no compartimento da bateria, conforme ilustrado.
- 3. Substitua a tampa traseira do controle remoto.

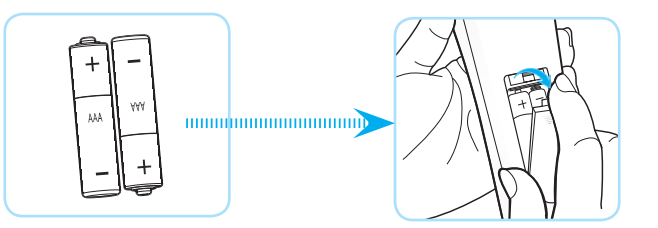

Nota: Substitua somente com o mesmo tipo de baterias ou equivalente.

### CUIDADO

O uso indevido de pilhas pode resultar em vazamento ou explosão. Certifique-se de seguir as instruções abaixo.

- Não misture pilhas de tipos diferentes. Diferentes tipos de pilhas têm características diferentes.
- Não misture pilhas novas e velhas. Misturar pilhas antigas e novas pode encurtar a vida útil das pilhas novas ou provocar vazamento químico nas pilhas antigas.
- Remova as pilhas tão logo estejam gastas. Produtos químicos que vazam das pilhas que entram em contato com a pele podem causar uma erupção cutânea. Se você encontrar algum vazamento químico, limpe cuidadosamente com um pano.
- As pilhas fornecidas com este produto podem ter uma expectativa de vida menor devido às condições de armazenagem.
- Se não for usar a unidade de controle remoto por um período de tempo extenso, remova as pilhas.
- Antes de se desfazer da pilha, você deve obedecer a legislação local ou do país.

#### Alcance efetivo

O sensor Infra-vermelho (IR) de controle remoto está localizado no topo do projetor. Certifique-se de segurar o controle remoto em um ângulo de 30 graus perpendicular ao sensor IR no topo do controle remoto do projetor para funcionar corretamente. A distância entre o controle remoto e o sensor não deve ser superior a 6 metros (~ 20 pés).

Nota: Ao apontar o controle remoto diretamente (ângulo de 0 graus) sobre o sensor de infravermelho, a distância entre o telecomando e o sensor não deve ser superior a 8 metros (~ 26 pés).

- Certifique-se de que não existem obstáculos entre o controle remoto e o sensor IR do projetor, que possa obstruir o feixe de infravermelhos.
- Verifique se o transmissor IR do controle remoto não está brilhando pela luz solar ou lâmpadas fluorescentes diretamente.
- Por favor mantenha o controle remoto longe de lâmpadas fluorescentes mais de 2 metros ou o controle remoto pode ter mau funcionamento.
- Se o controle remoto estiver perto de lâmpadas fluorescentes tipo Inversoras, pode tornar-se ineficaz ao longo do tempo.
- Se o controle remoto e o projetor estão dentro de uma distância muito curta, o controle remoto pode se tornar ineficaz.
- Quando você apontar para a tela, a distância efetiva é inferior a 6 metros do controle remoto para a tela e refletir o feixes IR de volta para o projetor. No entanto, o alcance efetivo pode mudar de acordo com telas.

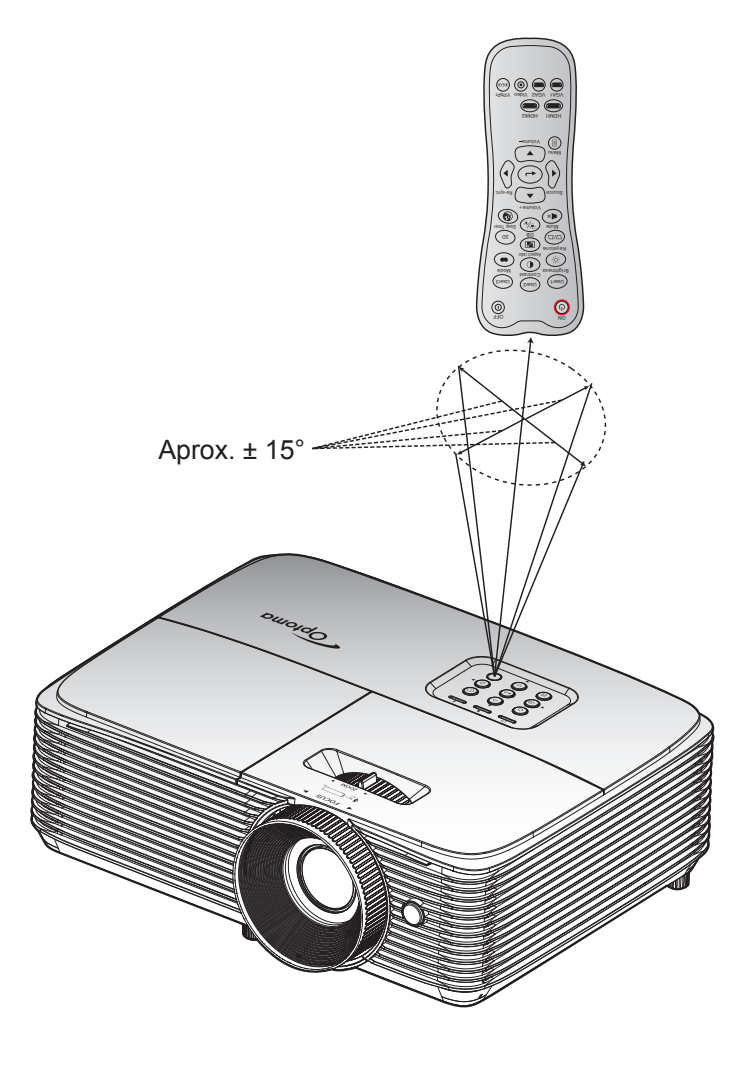

## Ligar/Desligar o projetor

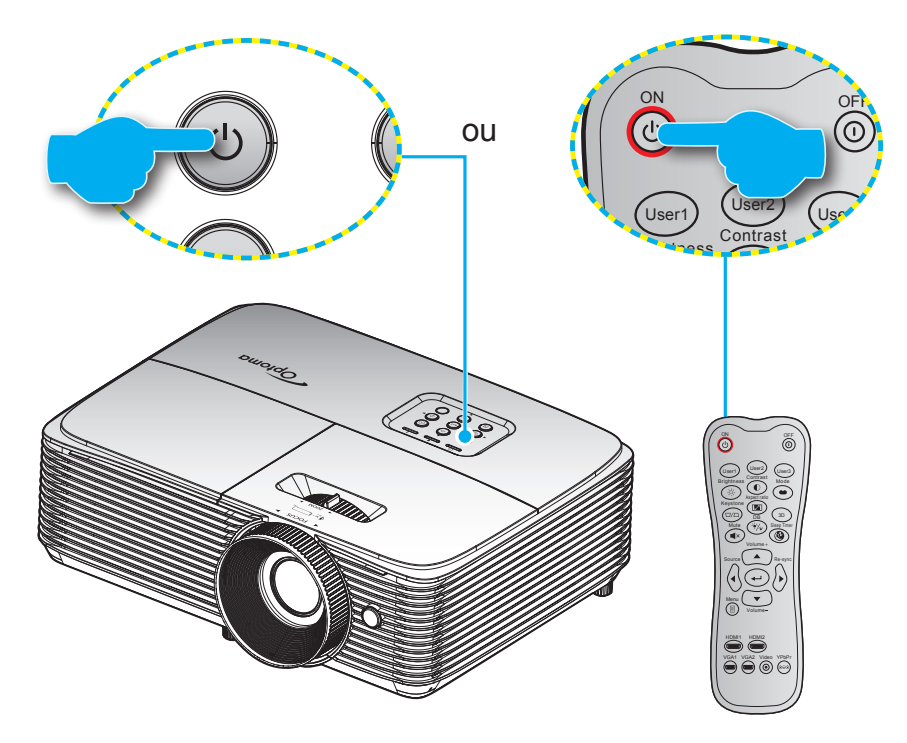

### Ligar

- 1. Conecte com segurança o cabo de alimentação e o cabo de sinal/fonte. Quando conectado, o LED Ligar/Espera acenderá em vermelho.
- 2. Ligue o projetor pressionando o "**U**" ou no teclado do projetor ou no controle remoto.
- 3. A tela de abertura será exibida em cerca de 10 segundos e o LED Ligado/Espera piscará em verde ou azul.
- **Nota:** A primeira vez que o projetor for ligado, você será solicitado a selecionar o idioma preferido, orientação de projeção e outras configurações.

#### Desligar

- 1. Desligue o projetor pressionando o "**U**" ou no teclado do projetor ou no controle remoto.
- 2. A seguinte mensagem será exibida:

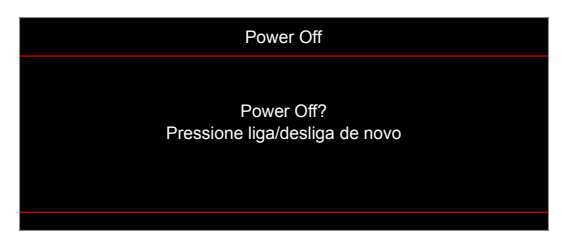

- 3. Pressione o botão "**U**" novamente para confirmar do contrário a mensagem desaparecerá após 15 segundos. Quando você pressionar o botão "**U**" a segunda vez, o projetor vai desligar.
- 4. Os ventiladores de arrefecimento continuam a funcionar por cerca de 10 segundos e o LED Ligar/ Espera Piscará em verde ou azul. Quando o LED Ligar/Espera acender em Vermelho, indica que o projetor entrou no modo de espera. Se quiser deseja religar o projetor, deverá esperar até que tenha concluído o ciclo de arrefecimento e tenha entrado no modo de espera. Quando o projetor está no modo de espera, simplesmente pressione novamente o botão "也" para ligar o projetor.
- 5. Desconecte o cabo de alimentação da tomada elétrica e do projetor.

**Nota:** Não é recomendável que o projetor seja ligado logo após um procedimento de desligamento.

## Selecionando uma origem de entrada

Ligue a sua fonte conectada que deseja exibir na tela (computador, laptop, reprodutor de vídeo, etc.). O projetor detectará a fonte automaticamente. Se várias fontes estiverem conectadas, pressione o botão Fonte no teclado do projetor ou do controle remoto para selecionar a entrada desejada.

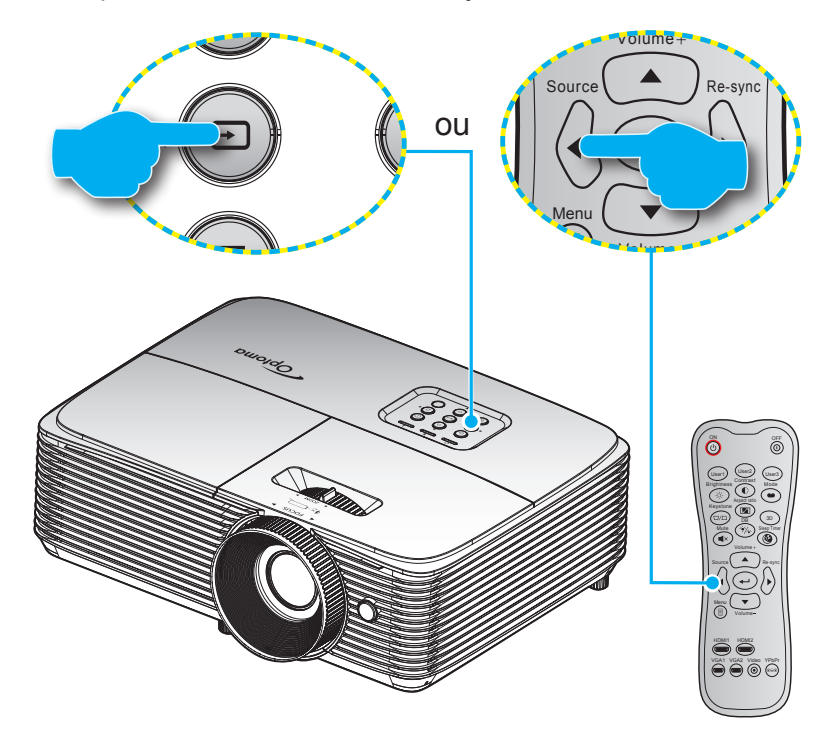

## Navegação e funcionalidades do menu

O projetor tem menus multilingües de exibição em tela (OSD) que permitem ajustar a imagem e alterar uma variedade de configurações. O projetor detectará a fonte automaticamente.

- 1. Para abrir o menu OSD, pressione o botão " 🗐 " no controle remoto ou teclado do projetor.
- 2. Quando o OSD for exibido, use as teclas ▲ ▼ para selecionar um item no menu principal. Ao fazer uma seleção em uma página específica, pressione a tecla ← ou ► para entrar no sub menu.
- Use as teclas ◄► para selecionar o item desejado no sub menu e, em seguida, pressione a tecla
   u ► para visualizar as outras configurações. Ajustar as configurações usando as teclas ◀►.
- 4. Selecionar o próximo item a ser ajustado no submenu e ajuste conforme descrito acima.
- 5. Pressione ← ou ► para confirmar, e a tela voltará para o menu principal.

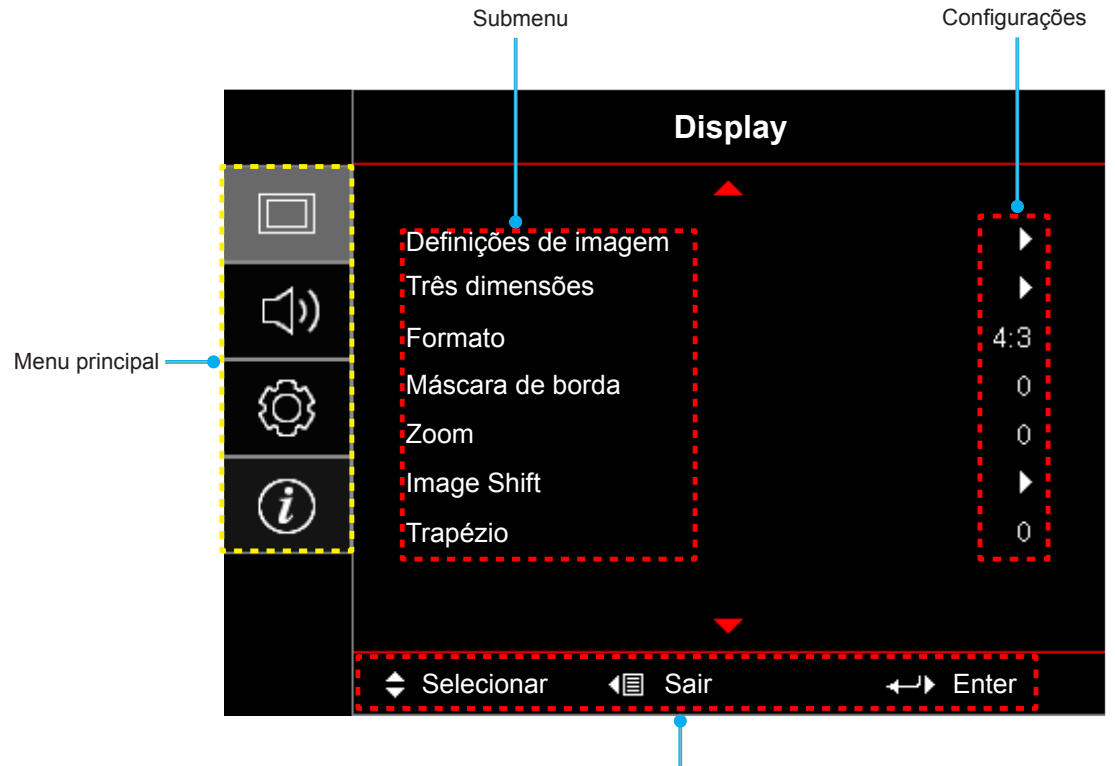

Guia de navegação

## Árvore do Menu OSD

| Menu<br>principal | Submenu                 | Sub Menu 2       | Sub Menu 3                                       | Sub Menu 4 | Valores           |
|-------------------|-------------------------|------------------|--------------------------------------------------|------------|-------------------|
|                   |                         |                  |                                                  |            | Cinema            |
|                   |                         | Modo Display     |                                                  |            | Filme             |
|                   |                         |                  |                                                  |            | HDR               |
|                   |                         |                  |                                                  |            | HDR SIM.          |
|                   |                         |                  |                                                  |            | vivaz             |
|                   |                         |                  |                                                  |            | Jogo              |
|                   |                         |                  |                                                  |            | Referência        |
|                   |                         |                  |                                                  |            | Brilho            |
|                   |                         |                  |                                                  |            | Utilizador        |
|                   |                         |                  |                                                  |            | Três dimensões    |
|                   |                         |                  |                                                  |            | ISF Dia           |
|                   |                         |                  |                                                  |            | ISF Noite         |
|                   |                         |                  |                                                  |            | ISF 3D            |
|                   |                         |                  |                                                  |            | Desligar [Padrão] |
|                   |                         |                  |                                                  |            | Quadro negro      |
|                   |                         |                  |                                                  |            | luz amarela       |
|                   |                         | Cor da parede    |                                                  |            | luz verde         |
|                   |                         |                  |                                                  |            | luz azul          |
|                   |                         |                  |                                                  |            | cor-de-rosa       |
|                   |                         |                  |                                                  |            | Cinza             |
| Display           | Definições de<br>imagem | Dynamic Range    | HDR                                              |            | Desligar          |
|                   |                         |                  |                                                  |            | Auto [Padrão]     |
|                   |                         |                  | amic Range – – – – – – – – – – – – – – – – – – – |            | Brilho            |
|                   |                         |                  |                                                  |            | Padrão [Padrão]   |
|                   |                         |                  |                                                  |            | Filme             |
|                   |                         |                  |                                                  |            | Detail            |
|                   |                         | Luminosidade     |                                                  |            | -50~50            |
|                   |                         | Contraste        |                                                  |            | -50~50            |
|                   |                         | Nitidez          |                                                  |            | 1~15              |
|                   |                         |                  | Filme                                            |            |                   |
|                   |                         |                  | Video                                            |            |                   |
|                   |                         |                  | Gráficos                                         |            |                   |
|                   |                         | Camma            | Padrão(2.2)                                      |            |                   |
|                   |                         | Gamma            | 1.8                                              |            |                   |
|                   |                         |                  | 2.0                                              |            |                   |
|                   |                         |                  | 2.4                                              |            |                   |
|                   |                         |                  | HDR                                              |            |                   |
|                   |                         |                  | BrilliantColor™                                  |            | 1~10              |
|                   |                         | Config. de cores |                                                  |            | Padrão            |
|                   |                         | Conig. de cores  | Temperatura de Cor                               |            | Cool              |
|                   |                         |                  |                                                  |            | Frio              |

| Menu<br>principal | Submenu       | Sub Menu 2       | Sub Menu 3                          | Sub Menu 4               | Valores                                  |
|-------------------|---------------|------------------|-------------------------------------|--------------------------|------------------------------------------|
|                   |               |                  |                                     |                          | R [Padrão]                               |
|                   |               |                  |                                     |                          | G                                        |
|                   |               |                  |                                     |                          | В                                        |
|                   |               |                  |                                     | Cor                      | С                                        |
|                   |               |                  |                                     |                          | Y                                        |
|                   |               |                  |                                     |                          | M                                        |
|                   |               |                  | combinação de cores                 |                          | W                                        |
|                   |               |                  |                                     | Matiz                    | -50~50 [Padrão: 0]                       |
|                   |               |                  |                                     | Saturação                | -50~50 [Padrão: 0]                       |
|                   |               |                  |                                     | Ganho                    | -50~50 [Padrão: 0]                       |
|                   |               |                  |                                     | Deest                    | Cancelar [Padrão]                        |
|                   |               |                  |                                     | Reset                    | Sim                                      |
|                   |               |                  |                                     | Sair                     |                                          |
|                   |               |                  |                                     | Ganho de cor<br>Vermelho | -50~50                                   |
|                   |               | Config. de cores |                                     | Ganho de cor Verde       | -50~50                                   |
|                   |               |                  |                                     | Ganho de cor Azul        | -50~50                                   |
|                   |               |                  | RGB Ganho/Parcial                   | Vermelho Parcial         | -50~50                                   |
|                   |               |                  |                                     | Verde Parcial            | -50~50                                   |
|                   |               |                  |                                     | Azul Parcial             | -50~50                                   |
| Display           | Definições de |                  |                                     | Reset                    | Cancelar [Padrão]                        |
|                   | Inagen        |                  |                                     |                          | Sim                                      |
|                   |               |                  |                                     | Sair                     |                                          |
|                   |               |                  | Espaço de cor<br>[Entrada não HDMI] |                          | Auto [Padrão]                            |
|                   |               |                  |                                     |                          | RGB                                      |
|                   |               |                  |                                     |                          | YUV                                      |
|                   |               |                  | Espaço de cor<br>[Entrada HDMI]     |                          | Auto [Padrão]                            |
|                   |               |                  |                                     |                          | RGB(0~255)                               |
|                   |               |                  |                                     |                          | RGB(16~235)                              |
|                   |               |                  |                                     |                          | YUV                                      |
|                   |               |                  | Automotio                           |                          | Desligar                                 |
|                   |               |                  | Automatic                           |                          | Ligar [Padrão]                           |
|                   |               |                  | Frequência                          |                          | -50~50 (depende do sinal)<br>[Padrão: 0] |
|                   |               | Sinal            | Fase                                |                          | 0~31 (depende do sinal)<br>[Padrão: 0]   |
|                   |               |                  | Posição horizontal                  |                          | -50~50 (depende do sinal)<br>[Padrão: 0] |
|                   |               |                  | Posição vertical                    |                          | -50~50 (depende do sinal)<br>[Padrão: 0] |
|                   |               |                  | Sair                                |                          |                                          |
|                   |               | Gaming reforcada |                                     |                          | Desligar [Padrão]                        |
|                   |               |                  |                                     |                          | Ligar                                    |

| Menu<br>principal | Submenu          | Sub Menu 2       | Sub Menu 3 | Sub Menu 4    | Valores                 |  |      |
|-------------------|------------------|------------------|------------|---------------|-------------------------|--|------|
|                   |                  |                  |            |               | Brilho                  |  |      |
|                   |                  |                  |            | Mada Luminasa |                         |  | Eco. |
|                   | Definições de    |                  |            |               | Dynamic                 |  |      |
|                   |                  |                  |            |               | Eco+                    |  |      |
|                   |                  | Reset            |            |               |                         |  |      |
|                   |                  | Mode 2D          |            |               | Desligar                |  |      |
|                   |                  | MODU 3D          |            |               | Ligar [Padrão]          |  |      |
|                   |                  | Tecnologia 3D.   |            |               | Link DLP [Padrão]       |  |      |
|                   |                  |                  |            |               | Sincronização 3D        |  |      |
|                   |                  |                  |            |               | Três dimensões [Padrão] |  |      |
|                   |                  | 3D->2D           |            |               | L                       |  |      |
|                   |                  |                  |            |               | R                       |  |      |
|                   |                  |                  |            |               | Auto [Padrão]           |  |      |
|                   | Três dimensões   |                  |            |               | Lado a Lado             |  |      |
|                   |                  | Formato 3D       |            |               | Cima e Baixo            |  |      |
|                   |                  |                  |            |               | Sequencia de Imagens    |  |      |
| Display           |                  |                  |            |               | Pacote de Quadro        |  |      |
|                   |                  |                  |            |               | Ligar                   |  |      |
|                   |                  | Inverter Sinc.3D |            |               | Desligar [Padrão]       |  |      |
|                   |                  |                  |            |               | Cancelar [Padrão]       |  |      |
|                   |                  | Reset            |            |               | Sim                     |  |      |
|                   |                  |                  |            |               | 4:3                     |  |      |
|                   |                  |                  |            |               | 16:9                    |  |      |
|                   | Formato          |                  |            |               | LBX                     |  |      |
|                   |                  |                  |            |               | Nativo                  |  |      |
|                   |                  |                  |            |               | Auto                    |  |      |
|                   | Máscara de borda |                  |            |               | 0~10 [Padrão: 0]        |  |      |
|                   | Zoom             |                  |            |               | -5~25 [Padrão: 0]       |  |      |
|                   |                  |                  |            |               | -100~100 [Padrão: 0]    |  |      |
|                   | Image Shift      |                  |            |               | -100~100 [Padrão: 0]    |  |      |
|                   | Trapézio         |                  |            |               | -40~40 [Padrão: 0]      |  |      |
|                   |                  |                  |            |               | Desligar [Padrão]       |  |      |
|                   | Mudo             |                  |            |               | Ligar                   |  |      |
|                   | Volume           |                  |            |               | 0-10 [Padrão: 5]        |  |      |
|                   |                  |                  |            |               | Audio 1                 |  |      |
|                   |                  | HDMI1            |            |               | Audio 2                 |  |      |
| Áudio             |                  |                  |            |               | Padrão [Padrão]         |  |      |
|                   |                  |                  |            |               | Audio 1                 |  |      |
|                   | Entrada de Audio | HDMI2/MHL        |            |               | Audio 2                 |  |      |
|                   |                  |                  |            |               | Padrão [Padrão]         |  |      |
|                   |                  |                  |            |               | Audio 1                 |  |      |
|                   |                  | VGA              |            |               | Audio 2                 |  |      |

| Menu<br>principal | Submenu              | Sub Menu 2                    | Sub Menu 3       | Sub Menu 4 | Valores                                        |
|-------------------|----------------------|-------------------------------|------------------|------------|------------------------------------------------|
|                   |                      |                               |                  |            | Frente al [Padrão]                             |
|                   | Dirocoão do          |                               |                  |            |                                                |
|                   | Projecção            |                               |                  |            | Teto-topo                                      |
|                   |                      |                               |                  |            |                                                |
|                   |                      |                               |                  |            | Desligar                                       |
|                   |                      | Aviso da Lâmpada              |                  |            | Ligar [Padrão]                                 |
|                   | Ajuste da lâmpada    |                               |                  |            | Cancelar [Padrão]                              |
|                   |                      | Reset lâmpada                 |                  |            | Sim                                            |
|                   |                      | Horas de utilização do filtro |                  |            | (Apenas leitura)                               |
|                   |                      | Filtro Opcional               |                  |            | Sim                                            |
|                   |                      | instalado                     |                  |            | Não                                            |
|                   |                      |                               |                  |            | Desligar                                       |
|                   | Definições de filtro |                               |                  |            | 300 horas                                      |
|                   | Dennições de nitro   | Aviso do filtro               |                  |            | 500 horas [Padrão]                             |
|                   |                      |                               |                  |            | 800 horas                                      |
|                   |                      |                               |                  |            | 1000 horas                                     |
|                   |                      | Reset do filtro               |                  |            | Cancelar [Padrão]                              |
|                   |                      |                               |                  |            | Sim                                            |
| Configuração      |                      |                               |                  |            | Desligar [Padrão]                              |
| Comgaração        |                      | Ligar directamente            |                  |            | Ligar                                          |
|                   |                      |                               |                  |            | Desligar [Padrão]                              |
|                   |                      | Sinai Ligado                  |                  |            | Ligar                                          |
|                   |                      | Desligar Auto.<br>(min)       |                  |            | 0 ~ 180 (incrementos de<br>5 min) [Padrão: 20] |
|                   |                      |                               | Cronômetro (min) |            | 0 ~ 990 (incrementos de<br>30 min) [Padrão: 0] |
|                   | Definições de        | Cronômetro (min)              | Sempre ligado    |            | Não [Padrão]                                   |
|                   | potência             |                               | Sempre ligado    |            | Sim                                            |
|                   |                      | Resumo ránido                 |                  |            | Desligar [Padrão]                              |
|                   |                      |                               |                  |            | Ligar                                          |
|                   |                      | Modo de Energia               |                  |            | Ativar                                         |
|                   |                      | (Espera)                      |                  |            | Eco. [Padrão]                                  |
|                   |                      |                               |                  |            | Desligar [Padrão]                              |
|                   |                      | Alimentação USB               |                  |            | Ligar                                          |
|                   |                      |                               |                  |            | Auto                                           |
|                   |                      | Seguranca                     |                  |            | Desligar                                       |
|                   |                      |                               |                  |            | Ligar                                          |
|                   | Seguranca            | <b>T</b>                      |                  | Mês        |                                                |
|                   | Cegulaliya           | limer de<br>seguranca         |                  | Dia        |                                                |
|                   |                      |                               |                  | Hora       |                                                |
|                   |                      | Mudar Senha                   |                  |            |                                                |

| Menu<br>principal | Submenu            | Sub Menu 2     | Sub Menu 3 | Sub Menu 4 | Valores               |
|-------------------|--------------------|----------------|------------|------------|-----------------------|
|                   |                    |                |            |            | Desligar              |
|                   |                    |                |            |            | Ligar                 |
|                   |                    |                |            |            | Não                   |
|                   |                    | Inclusive I v  |            |            | Sim                   |
|                   | HDMI Link Settings |                |            |            | Mutual                |
|                   |                    | Power On Link  |            |            | PJ->Device            |
|                   |                    |                |            |            | Device->PJ            |
|                   |                    |                |            |            | Desligar              |
|                   |                    | Power Off Link |            |            | Ligar                 |
|                   |                    |                |            |            | Verde Grelha          |
|                   |                    |                |            |            | Magenta Grelha        |
|                   | Modelo de teste    |                |            |            | Branco Grelha         |
|                   |                    |                |            |            | Branco                |
|                   |                    |                |            |            | Desligar              |
|                   |                    |                |            |            | Ligar                 |
|                   |                    | Função IR      |            |            | Desligar              |
|                   |                    | Utilizador1    |            |            | HDMI2                 |
|                   |                    |                |            |            | Modelo de teste       |
|                   |                    |                |            |            | Luminosidade          |
|                   |                    |                |            |            | Contraste             |
| Configuração      |                    |                |            |            | Cronômetro            |
| Comgulação        |                    |                |            |            | combinação de cores   |
|                   |                    |                |            |            | Temperatura de Cor    |
|                   |                    |                |            |            | Gamma                 |
|                   |                    |                |            |            | Direcção de Projecção |
|                   |                    |                |            |            | Ajuste da lâmpada     |
|                   |                    |                |            |            | Zoom                  |
|                   | Ajustes remotos    |                |            |            | Congelamento          |
|                   | controle remoto]   |                |            |            | MHL                   |
|                   |                    |                |            |            | HDMI2                 |
|                   |                    |                |            |            | Modelo de teste       |
|                   |                    |                |            |            | Luminosidade          |
|                   |                    |                |            |            | Contraste             |
|                   |                    |                |            |            | Cronômetro            |
|                   |                    |                |            |            | combinação de cores   |
|                   |                    | Utilizador2    |            |            | Temperatura de Cor    |
|                   |                    |                |            |            | Gamma                 |
|                   |                    |                |            |            | Direcção de Projecção |
|                   |                    |                |            |            | Ajuste da lâmpada     |
|                   |                    |                |            |            | Zoom                  |
|                   |                    |                |            |            | Congelamento          |
|                   |                    |                |            |            | MHL                   |

| Menu<br>principal | Submenu          | Sub Menu 2  | Sub Menu 3 | Sub Menu 4 | Valores               |
|-------------------|------------------|-------------|------------|------------|-----------------------|
|                   |                  |             |            |            | HDMI2                 |
|                   |                  |             |            |            | Modelo de teste       |
|                   |                  |             |            |            | Luminosidade          |
|                   |                  |             |            |            | Contraste             |
|                   |                  |             |            |            | Cronômetro            |
|                   | Aiustes remotos  |             |            |            | combinação de cores   |
|                   | [depende do      | Utilizador3 |            |            | Temperatura de Cor    |
|                   | controle remoto] |             |            |            | Gamma                 |
|                   |                  |             |            |            | Direcção de Projecção |
|                   |                  |             |            |            | Ajuste da lâmpada     |
|                   |                  |             |            |            | Zoom                  |
|                   |                  |             |            |            | Congelamento          |
|                   |                  |             |            |            | MHL                   |
|                   | ID do Projetor   |             |            |            | 00~99                 |
|                   |                  |             |            |            | English [Padrão]      |
|                   |                  |             |            |            | Deutsch               |
|                   |                  |             |            |            | Français              |
|                   |                  |             |            |            | Italiano              |
|                   |                  |             |            |            | Español               |
|                   |                  |             |            |            | Português             |
| Configuração      |                  |             |            |            | Polski                |
|                   |                  |             |            |            | Nederlands            |
|                   |                  |             |            |            | Svenska               |
|                   |                  |             |            |            | Norsk/Dansk           |
|                   |                  |             |            |            | Suomi                 |
|                   |                  |             |            |            | ελληνικά              |
|                   |                  |             |            |            | 繁體中文                  |
|                   | Opções           | Lingua      |            |            | 简体中文                  |
|                   |                  |             |            |            | 日本語                   |
|                   |                  |             |            |            | 한국어                   |
|                   |                  |             |            |            | Русский               |
|                   |                  |             |            |            | Magyar                |
|                   |                  |             |            |            | Čeština               |
|                   |                  |             |            |            | عـربي                 |
|                   |                  |             |            |            | ไทย                   |
|                   |                  |             |            |            | Türkçe                |
|                   |                  |             |            |            | فارسى                 |
|                   |                  |             |            |            | Tiếng Việt            |
|                   |                  |             |            |            | Bahasa Indonesia      |
|                   |                  |             |            |            | Română                |
|                   |                  |             |            |            | Slovenčina            |

| Menu<br>principal | Submenu | Sub Menu 2        | Sub Menu 3           | Sub Menu 4 | Valores                                           |
|-------------------|---------|-------------------|----------------------|------------|---------------------------------------------------|
|                   |         |                   |                      |            | Superior Esquerdo                                 |
|                   |         |                   |                      |            | Superior Direito                                  |
|                   |         | Menu Definições   | Local do Menu        |            | Centro                                            |
|                   |         |                   |                      |            | Inferior Esquerdo                                 |
|                   |         |                   |                      |            | Inferior Direito                                  |
|                   |         |                   |                      |            | Desligar                                          |
|                   |         |                   | Menu do temporizador |            | 5 segundos                                        |
|                   |         |                   |                      |            | 10 segundos [Padrão]                              |
|                   |         | AutoFonte         |                      |            | Desligar [Padrão]                                 |
|                   |         |                   |                      |            | Ligar                                             |
|                   |         |                   |                      |            | HDMI1                                             |
|                   |         | Origem de entrada |                      |            | HDMI2/MHL                                         |
|                   |         |                   |                      |            | VGA                                               |
|                   |         |                   |                      |            | Padrão [Padrão]                                   |
|                   |         |                   |                      |            | Personalizado                                     |
|                   |         | Nome de input     |                      |            | Padrão [Padrão]                                   |
|                   | Opções  |                   |                      |            | Personalizado                                     |
|                   |         |                   |                      |            | Padrão [Padrão]                                   |
|                   |         |                   | VGA                  |            | Personalizado                                     |
| Configuração      |         | Alta altitude     |                      |            | Desligar [Padrão]                                 |
| Conngulação       |         |                   |                      |            | Ligar                                             |
|                   |         | Display Mode Lock |                      |            | Desligar [Padrão]                                 |
|                   |         |                   |                      |            | Ligar                                             |
|                   |         |                   |                      |            | Desligar [Padrão]                                 |
|                   |         | Chave segurança   |                      |            | Ligar                                             |
|                   |         | Esconder          |                      |            | Desligar [Padrão]                                 |
|                   |         | Informação        |                      |            | Ligar                                             |
|                   |         |                   |                      |            | Padrão [Padrão]                                   |
|                   |         | Logotipo          |                      |            | Neutro                                            |
|                   |         |                   |                      |            | Utilizador                                        |
|                   |         |                   |                      |            | Nenhum [Padrão para<br>Vídeo]                     |
|                   |         |                   |                      |            | Azul [Padrão para modelo<br>de Dados/<br>Pro-A\/J |
|                   |         | Cor de fundo      |                      |            | Vermelho                                          |
|                   |         |                   | <br>                 |            | Verde                                             |
|                   |         |                   |                      |            | Cinza                                             |
|                   |         |                   |                      |            | Logotipo                                          |
|                   |         |                   |                      |            | Cancelar [Padrão]                                 |
|                   |         | Reset OSD         |                      |            | Sim                                               |
|                   | Reset   | Reset para        |                      |            | Cancelar [Padrão]                                 |
|                   |         | configurações     |                      |            |                                                   |
|                   |         | padrão            |                      |            | 300                                               |

| Menu<br>principal | Submenu                     | Sub Menu 2 | Sub Menu 3 | Sub Menu 4 | Valores |
|-------------------|-----------------------------|------------|------------|------------|---------|
|                   | Regulamentar                |            |            |            |         |
|                   | Número de Série             |            |            |            |         |
|                   | Fonte                       |            |            |            |         |
|                   | Resolução                   |            |            |            | 00x00   |
|                   | Taxa de Atualização         |            |            |            | xxHz    |
|                   | Modo Display                |            |            |            |         |
|                   | Modo de Energia<br>(Espera) |            |            |            |         |
| Informação        |                             | Brilho     |            |            | 0 hr    |
|                   |                             | Eco.       |            |            | 0 hr    |
|                   | Duração da<br>Lâmpada       | Dynamic    |            |            | 0 hr    |
|                   |                             | Eco+       |            |            | 0 hr    |
|                   |                             | Total      |            |            |         |
|                   | Modo Luminoso               |            |            |            |         |
|                   | Versão EW                   | Sistema    |            |            |         |
|                   |                             | МСО        |            |            |         |

## Menu de exibição

## Exibe o menu de definições de imagem

### Modo Display

Há diversas predefinições de fábrica otimizadas para vários tipos de imagens.

- **Cinema**: Fornece as melhores cores para assistir filmes.
- **Filme**: Selecione para exibir as configurações de cor mais puras para sistema de entretenimento doméstico.
- HDR: Decodifica e exibe o conteúdo Hih Dynamic Range (HDR) para os pretos mais profundos, brancos mais claros e cor cinematográfica víva usando a gama de cor REC.2020. Este modo será ativado automaticamente se o HDR estiver definido como ON (e Conteúdo HDR é enviado ao projetor - 4K UHD Blu-ray, Jogos UHD HDR 1080p/4K, Transmissão de vídeo UHD 4K). Enquanto o modo HDR está ativo, outros modelos de exibição (Cinema, Referência, etc.) não podem ser selecionados pois o HDR fornece cores altamente precisas, excedendo o desempenho das cores dos outros modos de exibição.
- HDR SIM.: Melhora conteúdo não-HDR com simulação de High Dynamic Range (HDR). Escolha este modo para aumentar a gama, contraste e saturação de cor para conteúdo não-HDR (720p e 1080p Transmissão TV / Cabo, 1080p Blu-ray, Jogos não HDR, etc). Este modo só pode ser usado com conteúdo nãoHDR.
- vivaz: Neste modo, a saturação de cor e brilho são bem equilibradas. Escolha este modo para jogar.
- **Jogo**: Selecione este modo para aumentar o brilho e o nível de tempo de resposta para aproveitar os video games.
- **Referência**: Este modo é destinado a reproduzir, o mais perto possível, a imagem da forma intencionada pelo diretor do filme. As configurações de cor, temperatura da cor, brilho, contraste e gama são todas definidas nos níveis de referência padrão. Selecione este modo para assistir um vídeo.
- **Brilho**: Luminosidade máximo da entrada de PC.
- Utilizador: Memoriza as configurações do usuário.
- Três dimensões: Para experimentar o efeito 3D, você precisa ter óculos 3D. Verifique se o seu PC/ dispositivo portátil tem uma saída de placa de vídeo de sinal de 120 Hz de memória quad e um player 3D instalado.
- **ISF Dia**: Otimizar a imagem com a modo ISF Dia para ser perfeitamente calibrado e a qualidade elevada de imagem.
- **ISF Noite**: Otimizar a imagem com a modo ISF Noite para ser perfeitamente calibrado e a qualidade elevada de imagem.
- **ISF 3D**: Otimizar a imagem com a modo ISF 3D para ser perfeitamente calibrado e a qualidade elevada de imagem.
- **Nota:** Para calibração de ISF dia e noite, os modos de visualização e acesso, entre em contato com seu revendedor local.

#### Cor da parede

Utilize esta função para obter uma imagem da tela otimizada de acordo com a cor da parede. Selecione entre Desligar, Quadro negro, luz amarela, luz verde, luz azul, cor-de-rosa, e Cinza.

### Dynamic Range

Defina a configuração High Dynamic Range (HDR) e seu efeito ao exibir vídeo de reproduroes de 4K Blu-ray e dispositivos de transmissão.

Nota: HDMI2 e VGA não são compatíveis com Alcance Dinâmico

### ≻ HDR

- Desligar: Desliga o processamento HDR. Quando definido para Desligar, o projetor não irá decodificar o conteúdo HDR.
- Auto: Detecção automática do sinal HDR.

#### > Modo de imagem HDR

- Brilho: Escolha este modo para Brilho mais saturado.
- **Padrão**: Escolha este modo para cores naturais com um equilíbrio de tons quentes e frios.
- **Filme**: Escolha este modo para detalhes melhorados e nitidez da imagem.
- **Detail**: O sinal vem de conversão OETF para alcançar a melhor combinação de cores.

#### **Luminosidade**

Ajusta o luminosidade da imagem.

### **Contraste**

O contraste controla o grau de diferença entre as partes mais claras e mais escuras da imagem.

### <u>Nitidez</u>

Ajusta a nitidez da imagem.

### <u>Gamma</u>

Configure o tipo de curva gama. Depois de completar a configuração inicial e o ajuste fino, utilize os passos do ajuste de gama para otimizar a saída de imagem.

- **Filme**: Para home theater.
- Video: Para fonte de vídeo ou TV.
- **Gráficos**: Para fonte PC / Foto.
- Padrão(2.2): Para configuração padronizada.
- **1.8/ 2.0/ 2.4**: Para fonte PC / Foto específica.

**Nota:** Se a configuração **Modo Display** for definida para **HDR**, o usuário pode apenas selecionar **HDR** para **Gamma** configuração.

#### Config. de cores

Configure as configurações de cor.

- BrilliantColor™: Este item ajustável utiliza um novo algoritmo de processamento de cores e otimizações de nível do sistema para proporcionar um luminosidade mais alto ao fornecer cores reais e mais vibrantes na imagem.
- **Temperatura de Cor**: Selecionar uma temperatura de cor de Padrão, Cool, ou Frio.
- combinação de cores: Selecionar as seguintes opções:
  - Cor: Ajuste o nível de vermelho (R), verde (G), preto (B), ciano (C), amarelo (Y), magenta (M) e branco (W) da imagem.
  - Matiz: Ajuste o equilíbrio das cores vermelho e verde.
  - Saturação: Ajuste uma imagem do vídeo de preto-e-branco até uma cor completamente saturada.
  - Ganho: Ajuste o luminosidade da imagem.
  - Reset: Voltar para as configurações padrão de fábrica dos ajustes de combinação de cores.
  - Sair: Sair do menu "combinação de cores".
- **RGB Ganho/Parcial:** Esta configuração permite configurar o luminosidade (ganho) e contraste (parcial) de uma imagem.
  - Reset: Voltar para as configurações padrão de fábrica dos ajustes de RGB Ganho/Parcial.
  - Sair: Sair do menu "RGB Ganho/Parcial".
- **Espaço de cor (entrada não-HDMI apenas)**: Selecione um tipo de matriz de cor apropriado de seguinte: Auto, RGB ou YUV.
- **Espaço de cor (entrada HDMI apenas)**: Selecione um tipo de matriz de cor apropriado de seguinte: Auto, RGB(0~255), RGB(16~235), e YUV.

## <u>Sinal</u>

Ajuste as opções de sinal.

- **Automatic**: Configura automaticamente o sinal (os itens frequência e fase são acinzentados). Se automático estiver desativado, os itens frequência e fase aparecerão para sintonizar e salvar as configurações.
- **Frequência**: Altere a freqüência dos dados de vídeo para que coincida com a freqüência da placa gráfica do computador. Use esta função somente se a imagem parecer piscar verticalmente.
- **Fase**: Sincroniza o sinal de vídeo da exibição com a placa gráfica. Se a imagem parecer instável ou piscando, use esta função para corrigi-la.
- **Posição horizontal**: Ajusta a posição horizontal da imagem.
- **Posição vertical**: Ajusta a posição vertical da imagem.
- Sair: Sair do menu "Sinal".

**Nota:** Este menu só está disponível se a fonte de entrada for RGB/Componente.

#### Gaming reforçada

Ativar esse recurso reduzir tempos (latência de entrada) de resposta durante jogos de 16ms e 8,4ms.

Nota: 16ms para 1080p 60Hz; 8,4ms para 1080p 120Hz.

### Modo Luminoso

Ajuste as configurações de modo luminoso para projetores baseados na lâmpada.

- Brilho: Escolha "Brilho" para aumentar o luminosidade.
- **Eco.**: Selecionar "Eco." para reduzir o brilho da lâmpada, o que reduzirá o consumo de energia e aumentará a vida útil da lâmpada.
- **Dynamic**: Escolha "Dynamic" para diminuir a potência da lâmpada que será baseada no nível de luminosidade do conteúdo e consumo de energia da lâmpada entre 100% e 30% dinamicamente. A vida útil da lâmpada será estendida.
- Eco+: Quando modo Eco+ é ativado, o nível de luminosidade do conteúdo é automaticamente detectado para consumo de energia da lâmpada significativamente reduzido (até 70%) durante períodos de inatividade.

### <u>Reset</u>

Volta para as configurações padrão de fábrica para configurações de cor.

## Menu de exibição 3D

### Modo 3D

Use esta opção para ativar ou desativar a função 3D.

- **Desligar**: Selecionar "Desligar" para desligar o modo 3D.
- Ligar: Selecionar "Ligar" para ligar o modo 3D.

#### Tecnologia 3D.

Use essa opção para selecionar a tecnologia 3D.

- Link DLP: Selecionar para usar configurações otimizadas para os Óculos DLP 3D.
- Sincronização 3D: Selecionar para usar configurações otimizadas para os Óculos IR, RF ou 3D polarizados.

### <u>3D->2D</u>

Use esta opção para especificar como o conteúdo 3D deve aparecer na tela.

- Três dimensões: Exibe sinal 3D.
- L (Esquerda): Exibe o quadro esquerdo do conteúdo 3D.
- R(Direita): Exibir o quadro direito de conteúdo 3D.

**Nota:** Quando alterar a fonte de entrada de 3D para 2D, certifique-se de que a configuração **Modo 3D** está definida para **Desligar**. Caso contrário, a fonte de entrada 2D aparecerá distorcida (imagem dupla).

### Formato 3D

Use esta opção para selecionar o conteúdo apropriado do formato 3D.

- **Auto**: Quando um sinal de identificação 3D é detectado, o formato 3D é selecionado automaticamente.
- Lado a Lado: Exibir sinal 3D em formato "Lado a lado".
- Cima e Baixo: Exibir sinal 3D em formato "Cima e Baixo".
- Sequencia de Imagens: Exibir sinal 3D em formato "Sequencia de Imagens".
- Pacote de Quadro: Exibir sinal 3D em formato "Pacote de Quadro".

### Inverter Sinc.3D

Use esta opção para ativar / desativar a função de sincronização inverter sinc.3D.

### <u>Reset</u>

Volte para as configurações padrão de fábrica das configurações 3D.

- Cancelar: Selecione para cancelar Redefinição.
- Sim: Selecione para voltar às configurações padrão de fábrica para 3D.

## Mostrar o menu de formato

### Formato

Selecione a proporção do aspecto da imagem exibida entre as seguintes opções:

- **4:3**: Este formato é para fontes de entrada 4:3.
- **16:9**: Este formato é para fontes de entrada de 16:9, como HDTV e DVD otimizadas para TV widescreen.
- **LBX**: Este formato é para origem letterbox, não-16x9, e para você usar lente externa 16x9 para exibir a proporção 2,35:1 usando a resolução máxima.
- Nativo: Este formato exibe a imagem original sem nenhum redimensionamento.
- Auto: Seleciona automaticamente o formato de exibição apropriado.

#### Tabela de escala 1080p

| Tela 16:9 | 480i/p                                                                                                    | 576i/p            | 1080i/p           | 720p               | PC              |  |  |  |
|-----------|----------------------------------------------------------------------------------------------------|-------------------|-------------------|--------------------|-----------------|--|--|--|
| 4x3       | Dimensão até 144                                                                                                    | 0x1080.           |                   |                    |                 |  |  |  |
| 16x9      | Dimensão até 192                                                                                                    | 0x1080.           |                   |                    |                 |  |  |  |
| LBX       | Dimensão até 192                                                                                                    | 0x1440 em seguida | a, obtém a imagem | central de 1920x10 | 80 para exibir. |  |  |  |
| Nativo    | - 1:1 mapeamento                                                                                                    | centrado.         |                   |                    |                 |  |  |  |
|           | <ul> <li>Nenhuma escala será feita; a imagem é exibida com a resolução com base na fonte de<br/>entrada.</li> </ul> |                   |                   |                    |                 |  |  |  |

## Mostrar menu de máscara de borda

### Máscara de borda

Use essa função para remover o ruído de codificação de vídeo na borda da fonte de vídeo.

## Mostrar menu de zoom

### <u>Zoom</u>

Use para reduzir ou aumentar uma imagem na tela de projeção.

## Exibe o menu de image shift

### Image Shift

Ajuste a posição da imagem projetada horizontalmente (H) ou verticalmente (V).

## Mostrar menu de trapézio

### <u>Trapézio</u>

Ajuste a distorção da imagem causada pela inclinação do projetor.

## Menu de áudio

## Menu de áudio mudo

### <u>Mudo</u>

Use essa opção para desligar temporariamente o som.

- Desligar: Escolha "Desligar" para desativar emudecimento.
- **Ligar:** Escolha "Ligar" para ativar emudecimento.

### Nota:

- Função "Mudo" afeta o volume do alto-falante interno e externo.
- Quando um alto-falante externo está ligado, o alto-falante interno é automaticamente silenciado.

## Menu de volume de áudio

### <u>Volume</u>

Ajuste o nível de volume de áudio.

## Menu de entrada de áudio

### Entrada de Áudio

Selecione a porta de entrada de áudio para as fontes de vídeo, como a seguir:

- **HDMI1:** Audio 1, Audio 2, ou Padrão.
- HDMI2/MHL: Audio 1, Audio 2, ou Padrão.
- VGA: Audio 1 e Audio 2.

## Menu de configuração

## Menu de configuração de projeção

### Direcção de Projecção

Selecione a projeção prefetida entre frontal, traseira, teto e superior traseira.

## Menu de configuração de lâmpada

### Aviso da Lâmpada

Escolha essa função para mostrar ou ocultar a mensagem de aviso quando a mensagem de mudança de lâmpada é exibida. A mensagem aparecerá até 30 horas antes da troca sugerida da lâmpada.

### Reset lâmpada

Redefina o contador de hora da lâmpada depois de substituir a lâmpada.

## Menu de configuração de filtro

### Horas de utilização do filtro

Exibe o tempo do filtro.

### Filtro Opcional instalado

Define a configuração de mensagem de aviso.

- Sim: Exibe a mensagem de alerta após 500 horas de uso.
- Nota: "Horas de utilização do filtro / Aviso do filtro / Reset do filtro" só vai aparecer quando "Filtro Opcional instalado" for "Sim".
  - **Não:** Desativa a mensagem de aviso.

### Aviso do filtro

Escolha essa função para mostrar ou ocultar a mensagem de aviso quando a mensagem de mudança de filtro é exibida. As opções disponíveis incluem Desligar, 300 horas, 500 horas, 800 horas e 1000 horas.

### Reset do filtro

Redefinir o contador do filtro de pó depois de substituir ou limpar o filtro de pó.

## Menu de definições de potência

### Ligar directamente

Escolher "Ligar" para ativar o modo Direct Power. O projetor ligará automaticamente quando a alimentação CA for estabelecida, sem pressionar a chave "Energia" no teclado do projetor ou no controle remoto.

### Sinal Ligado

Escolha "Ligar" para ativar o modo de Signal Power. O projetor ligará automaticamente quando um sinal for detectado, sem pressionar a chave "Energia" no teclado do projetor ou no controle remoto.

**Nota:** Se a opção "Sinal Ligado" for ativada "Ligar", o consumo de energia do projetor em modo de espera estará acima de 3W.

### Desligar Auto. (min)

Ajusta o intervalo do temporizador de contagem regressiva. O temporizador de contagem regressiva será iniciado quando nenhum sinal estiver sendo enviado para o projetor. O projetor será desligado automaticamente quando a contagem regressiva terminar (em minutos).

### Cronômetro (min)

Configure o cronômetro.

- Cronômetro (min): Ajusta o intervalo do temporizador de contagem regressiva. O temporizador de contagem regressiva será iniciado, com ou sem o sinal sendo enviado para o projetor. O projetor será desligado automaticamente quando a contagem regressiva terminar (em minutos).
   Nota: O cronômetro é redefinido toda vez que o projetor é desligado.
  - Sempre ligado: Marque para definir o cronômetro sempre ligado.

#### Resumo rápido

Define a configuração de retomada rápida.

- Desligar: A ventoinha começará a refrigerar o sistema após 10 segundos quando o usuário desligar o projetor.
- **Ligar:** Se o projetor for desligado acidentalmente, este recurso permitirá que o projetor seja ligado de novo instantaneamente, se selecionado dentro de um período de 100 segundos.

#### Modo de Energia (Espera)

Define a configuração do modo de energia.

- Ativar: Escolha "Ativar" para voltar à espera normal.
- Eco.: Escolha "Eco." para salvar a dissipação de energia adicional < 0,5 W.

Nota: Os ventiladores ainda serão executados em modo de espera ativa se "Sinal Ligado" for ativado.

### Alimentação USB

Defina as configurações de energia USB.

- **Desligar:** A função de energia USB está desligada.
- Ligar: O projetor está sempre ligado por uma fonte de alimentação USB.
- Auto: O projetor é automaticamente ligado por uma fonte de alimentação USB.

## Menu de configuração de segurança

#### <u>Segurança</u>

Ative essa função para solicitar uma senha antes de utilizar o projetor.

- **Desligar:** Escolha "Desligar" para poder ligar o projetor sem a verificação de senha.
- Ligar: Escolha "Ligar" para usar a verificação de segurança ao ligar o projetor.

#### Timer de segurança

Pode-se selecionar a função de hora (Mês/Dia/Hora) para definir o número de horas por que o projetor pode ser usado. Quando esse tempo se esgotar, será preciso inserir a senha novamente.

#### <u>Mudar Senha</u>

Use para definir ou modificar a senha que é solicitada quando ligar o projetor.

## Configure o menu de configurações de link HDMI

### Nota:

 Quando você conectar dispositivos compatíveis com HDMI CEC ao projetor com cabos HDMI, você pode controlá-los no mesmo estado ligar ou desligar usando o recurso de controle de HDMI Link do OSD do projetor. Isso permite que um dispositivo ou múltiplos dispositivos em um grupo sejam ligados ou desligados através de Recurso de HDMI Link. Em uma configuração típica, o leitor de DVD pode ser conectado ao projetor por meio de um amplificador ou sistema de cinema em casa.

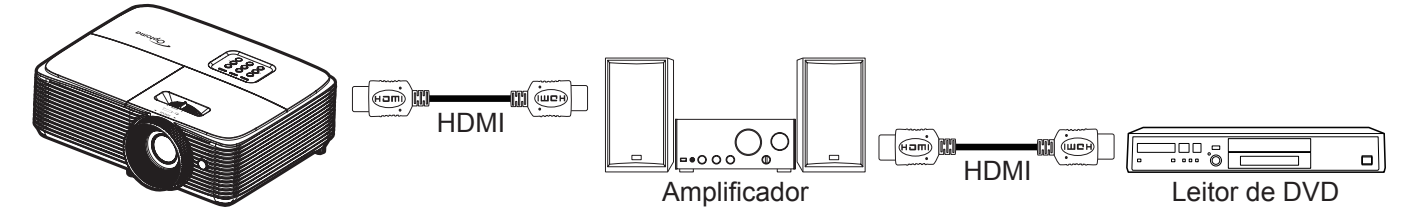

### **HDMI Link**

Habilitar/Desabilitar a função de HDMI Link. A TV inclusa, alimentação no link, e opções de desligar link só estão disponíveis se a definição estiver configurada como "Ligar".

### **Inclusive TV**

Defina para "Sim" se você prefere que tanto a TV e projetor sejam automaticamente desligados ao mesmo tempo. Para evitar que os dois dispositivos sejam desligados ao mesmo tempo, defina a configuração como "Não".

#### Power On Link

Comando ligar CEC.

- Mutual: Ambos o projetor e dispositivo CEC serão ligados em simultâneo.
- **PJ->Device:** O dispositivo CEC será ativado somente após o projetor ser ligado.
- Device->PJ: O projetor será ativado somente após o dispositivo CEC ser ligado.

#### Power Off Link

Ative esta função para permitir que tanto HDMI Link e projetor serão automaticamente desligados ao mesmo tempo.

## Menu de configuração padrão de teste

#### Modelo de teste

Selecione o teste padrão de grade verde, magenta, branca ou desativar essa função (desligar).

## Menu de configurações remotas

#### Função IR

Define a configuração de função IR.

- **Ligar:** Escolha "Ligar", o projetor não pode ser operado por controle remoto do receptor infravermelho frontal superior.
- **Desligar:** Selecione "Desligar", o projetor pode ser operado pelo controle remoto. Ao selecionar "Desligar", você poderá utilizar as teclas do Teclado.

#### Utilizador1/ Utilizador2/ Utilizador3

Designe a função padrão para Utilizador1, Utilizador2, ou Utilizador3 entre HDMI2, Modelo de teste, Luminosidade, Contraste, Cronômetro, combinação de cores, Temperatura de Cor, Gamma, Direcção de Projecção, Ajuste da lâmpada, Zoom, Congelamento, e MHL.

## Menu de ID de configuração do projetor

### ID do Projetor

A definição de ID pode ser ajustada pelo menu (faixa de 0 a 99), e permite ao usuário controlar um projetor individual usando o comando RS232.

## Menu de opções de configuração

#### <u>Lingua</u>

Selecione o menu OSD multilíngua entre Inglês, Alemão, Francês, Italiano, Espanhol, Português, Polonês, Holandês, Sueco, Norueguês/Dinamarquês, Finlandês, Grego, Chinês Tradicional, Chinês Simplificado, Japonês, Coreano, Russo, Húngaro, Tchecoslovaco, Árabe, Tailandês, Turco, Farsi, Vietnamita, Indonésio, Romeno e Eslovaco.

### Menu Definições

Defina a localização do menu na tela e configure as definições do cronômetro do menu.

- Local do Menu: Selecionar a posição do menu na tela de exibição.
- Menu do temporizador: Defina a duração onde o menu OSD permanece visível na tela.

### <u>AutoFonte</u>

Se você definir essa opção "Ligar" e pressionar o botão  $\bigcirc$  no teclado do projetor ou botão **Fonte** no controle remoto, em seguida, a próxima fonte de entrada disponível é selecionada automaticamente. Defina "Desligar" para desabilitar a função de fonte automática.

#### Origem de entrada

Selecione a fonte de entrada entre HDMI1, HDMI2/MHL, e VGA.

#### Nome de input

Use a função de entrada para renomear para facilitar a identificação. As opções disponíveis incluem HDMI1, HDMI2/MHL, e VGA.

#### Alta altitude

Quando "Ligar" é selecionado, os ventiladores girarão mais rápido. Este atributo é útil em áreas de grande altitude onde o ar rarefeito.

#### Display Mode Lock

Escolha "Ligar" ou "Desligar" para bloquear ou desbloquear as configurações de modo de exibição.

#### Chave segurança

Quando a função de bloqueio do teclado é "Ligar", o teclado estará bloqueado. No entanto, o projetor pode ser operado pelo controle remoto. Ao selecionar "Desligar", você poderá reutilizar o Teclado.

### Esconder Informação

Habilite esta função para ocultar a mensagem de informação.

- Desligar: Escolha "Desligar" para mostrar a mensagem "procurando".
- **Ligar:** Escolha "Ligar" para ocultar a mensagem de informação.

#### Logotipo

Use esta função para definir a tela de abertura desejada. Caso sejam feitas mudanças elas terão efeito na próxima vez que o projetor for ligado.

- **Padrão:** A tela de inicialização padrão.
- Neutro: Logotipo não é exibido na tela de inicialização.
- Utilizador: Use a imagem armazenada como uma tela inicial.

#### Cor de fundo

Use esta função para exibir uma tela em azul, vermelho, verde, cor cinza, nenhum ou de logotipo quando nenhum sinal estiver disponível.

Nota: Se a cor de fundo for definida como "Nenhum", em seguida, a cor de fundo é preto.

## Configurar menu reset

### Reset OSD

Voltar para as configurações padrão de fábrica dos ajustes de configuração de menu OSD.

### Reset para configurações padrão

Voltar para as configurações padrão de fábrica dos ajustes de configuração de menu reset a tudo.

## Menu Informação

## Menu Informação

Exibir as informações do projetor, conforme listado abaixo:

- Regulamentar
- Número de Série
- Fonte
- Resolução
- Taxa de Atualização
- Modo Display
- Modo de Energia (Espera)
- Duração da Lâmpada
- Modo Luminoso
- Versão FW

# MANUTENÇÃO

## Troca da lâmpada

O projetor detecta a vida útil da lâmpada automaticamente. Quando a vida útil da lâmpada estiver perto do final, uma mensagem de aviso aparecerá na tela.

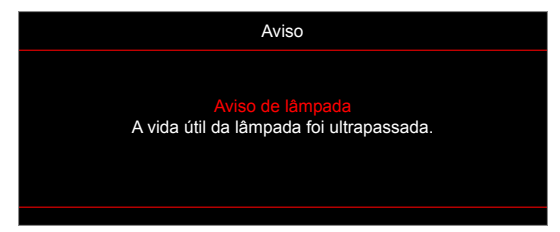

Ao ver esta mensagem, entre em contato com o revendedor local, ou o centro de serviço para trocar a lâmpada o mais rápido possível. Certifique-se de que o projetor arrefeceu pelo menos 30 minutos antes de trocar a lâmpada.

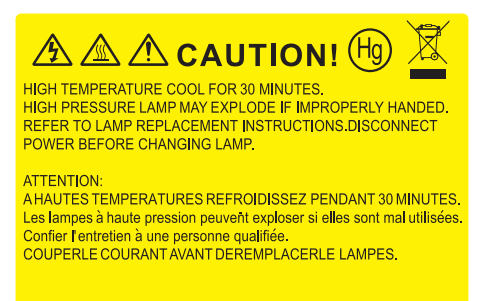

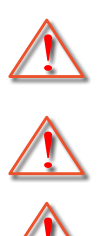

Aviso: Se estiver instalado no teto, tenha cuidado ao abrir o painel de acesso da lâmpada. Recomenda-se usar óculos de segurança ao trocar a lâmpada quando o projetor está instalado no teto. Tenha cuidado para evitar que qualquer peça solta caia do projetor.

Aviso: Para reduzir o risco de ferimentos pessoais, não toque a lâmpada nem a deixe cair. A lâmpada pode trincar e causar ferimentos se cair.

Aviso: O compartimento da lâmpada é quente. Espere esfriar antes de trocar a lâmpada.

## MANUTENÇÃO

## Troca da lâmpada (continuação)

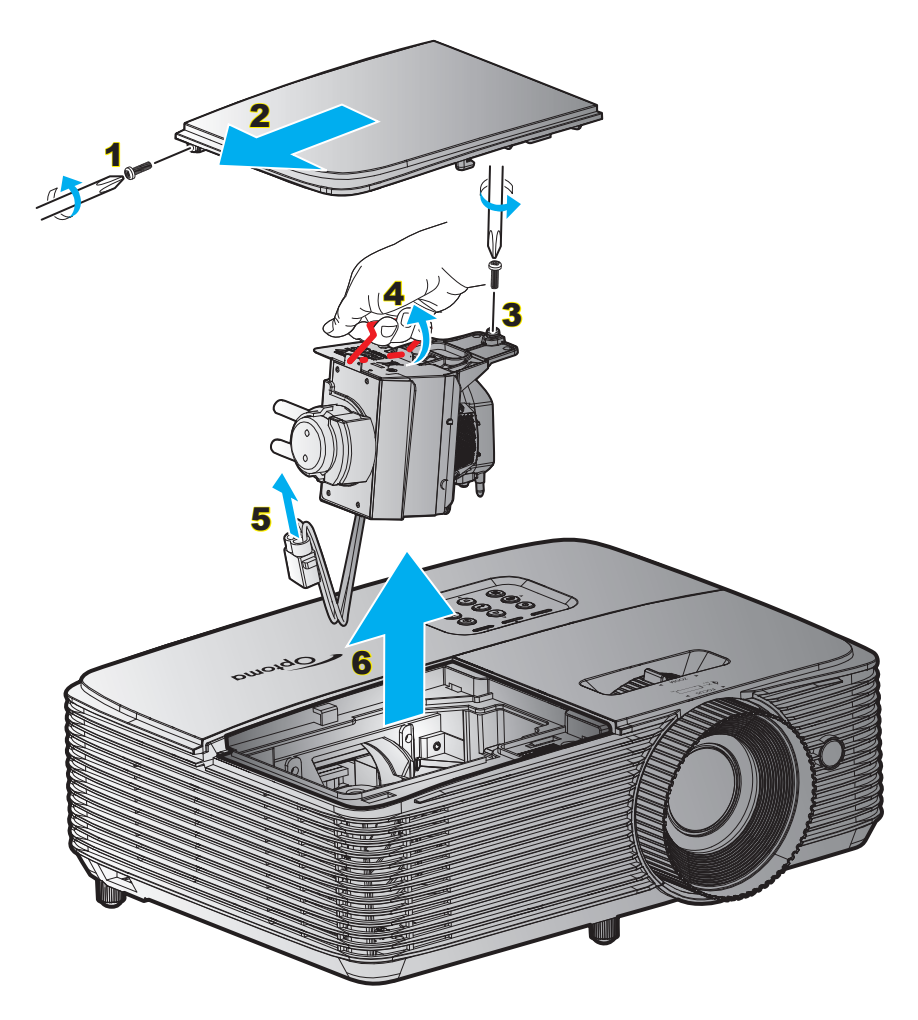

Procedimento:

- 1. Desligar a alimentação do projetor pressionando o botão ""U" no controle remoto ou no teclado do projetor.
- 2. Espere o projetor esfriar por pelo menos 30 minutos.
- 3. Desconecte o cabo de alimentação.
- 4. Desparafuse o parafuso na tampa. 1
- 5. Remova a tampa. 2
- 6. Desparafuse o parafuso no módulo da lâmpada. 3
- 7. Levante a alça da lâmpada. 4
- 8. Remova o cabo da lâmpada. 5
- 9. Remova cuidadosamente o módulo da lâmpada. 6
- 10. Para reinstalar o módulo da lâmpada, siga os passos anteriores na ordem inversa.
- 11. Ligue o projetor e reinicie o cronômetro da lâmpada.
- Reset lâmpada: (i) Pressione "Menu" → (ii) Selecionar "Configuração" → (iii) Selecionar "Ajuste da lâmpada" → (iv) Selecionar "Reset lâmpada" → (v) Selecionar "Sim".

#### Nota:

- Os parafusos na tampa da lâmpada e na lâmpada não podem ser removidos.
- O projetor não pode ser ligado se a tampa da lâmpada não tiver sido recolocada no projetor.
- Não toque na área de vidro da lâmpada. O óleo das mãos pode fazer a lâmapda quebrar. Use um pano seco para limpar o módulo da lâmpada caso esta tenha sido tocada acidentalmente.

## MANUTENÇÃO

## Instalação e Limpeza do Filtro de Pó

Instalação do Filtro de Pó

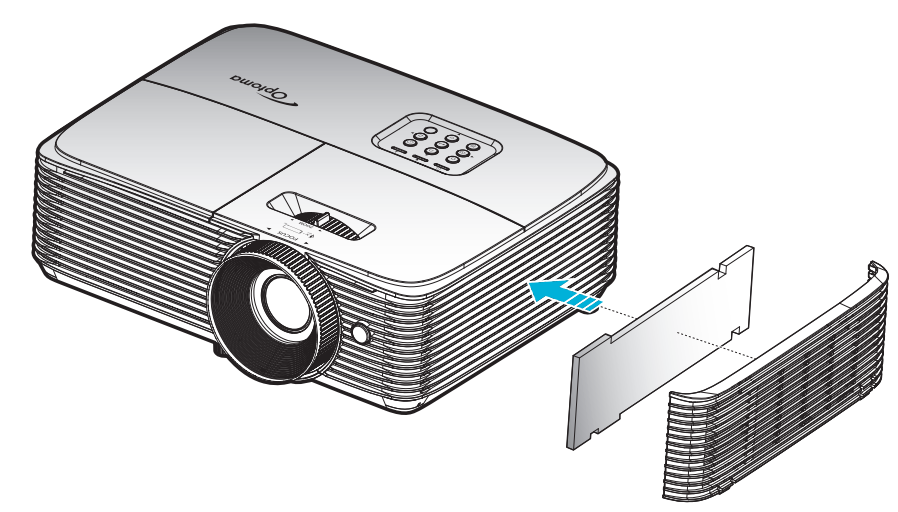

Nota: Os filtros de pó só são necessários/fornecidos nas regiões selecionadas com o excesso de poeira.

#### Limpeza do Filtro de Pó

Recomendamos limpar o filtro de poeira a cada três meses. Limpá-lo com mais frequência se o projetor for usado em um ambiente empoeirado.

Procedimento:

- 1. Desligar a alimentação do projetor pressionando o botão ""U" no controle remoto ou no teclado do projetor.
- 2. Desconecte o cabo de alimentação.
- 3. Retire cuidadosamente o filtro de poeira. 1
- 4. Limpar ou substituir o filtro de poeiras. 2
- 5. Para reinstalar o filtro de pó, siga os passos anteriores na ordem inversa.

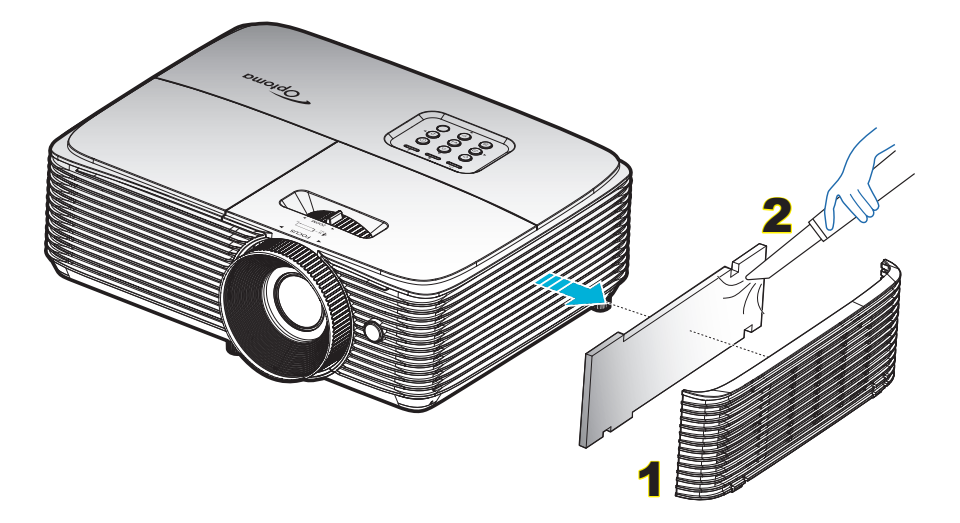

## Resoluções compatíveis

### HDMI1.4 para HDMI 2

| B0/Tempo<br>estabelecido | B0/Tempo padrão    | B0/Tempo em detalhe       | B1/Modo de vídeo    | B1/Tempo em detalhe  |
|--------------------------|--------------------|---------------------------|---------------------|----------------------|
| 720 x 400 @ 70Hz         | 1280 x 720 @ 60Hz  | Tempo nativo:             | 720 x 480i @ 60Hz   | 1280 x 720p @ 60Hz   |
| 640 x 480 @ 60Hz         | 1280 x 800 @ 60Hz  | 1080p: 1920 x 1080 @ 60Hz | 720 x 576i @ 50Hz   | 1366 x 768 @ 60Hz    |
| 640 x 480 @ 67Hz         | 1280 x 1024 @ 60Hz |                           | 720 x 480p @ 60Hz   | 1920 x 1080p @ 120Hz |
| 640 x 480 @ 72Hz         | 1400 x 1050 @ 60Hz |                           | 720 x 576p @ 60Hz   | 3840 x 2160 @ 30Hz   |
| 640 x 480 @ 75Hz         | 1600 x 1200 @ 60Hz |                           | 1280 x 720p @ 50Hz  |                      |
| 800 x 600 @ 56Hz         | 1440 x 900 @ 60Hz  |                           | 1280 x 720p @ 60Hz  |                      |
| 800 x 600 @ 60Hz         | 1280 x 720 @ 120Hz |                           | 1920 x 1080i @ 50Hz |                      |
| 800 x 600 @ 72Hz         | 1024 x 768 @ 120Hz |                           | 1920 x 1080i @ 60Hz |                      |
| 800 x 600 @ 75Hz         |                    |                           | 1920 x 1080p @ 50Hz |                      |
| 832 x 624 @ 75Hz         |                    |                           | 1920 x 1080p @ 60Hz |                      |
| 1024 x 768 @ 60Hz        |                    |                           | 1920 x 1080p @ 24Hz |                      |
| 1024 x 768 @ 70Hz        |                    |                           | 1920 x 1080p @ 25Hz |                      |
| 1024 x 768 @ 75Hz        |                    |                           | 1920 x 1080p @ 30Hz |                      |
| 1280 x 1024 @ 75Hz       |                    |                           | 640 x 480p @ 60Hz   |                      |
| 1152 x 870 @ 75Hz        |                    |                           | 720 x 480p @ 60Hz   |                      |
|                          |                    |                           | 720 x 576p @ 50Hz   |                      |
|                          |                    |                           | 720 x 480i @ 60Hz   |                      |
|                          |                    |                           | 2880 x 480i @ 60Hz  |                      |
|                          |                    |                           | 1440 x 480p @ 60Hz  |                      |
|                          |                    |                           | 2880 x 576i @ 50Hz  |                      |
|                          |                    |                           | 1440 x 576p @ 50Hz  |                      |
|                          |                    |                           | 1440 x 576i @ 50Hz  |                      |

#### HDMI2.0 Para HDMI 1

| B0/Tempo<br>estabelecido | B0/Tempo padrão    | B0/Tempo em detalhe       | B1/Modo de vídeo    | B1/Tempo em detalhe  |
|--------------------------|--------------------|---------------------------|---------------------|----------------------|
| 720 x 400 @ 70Hz         | 1280 x 720 @ 60Hz  | Tempo nativo:             | 720 x 480i @ 60Hz   | 3840 x 2160 @ 60Hz   |
| 640 x 480 @ 60Hz         | 1280 x 800 @ 60Hz  | 1080p: 1920 x 1080 @ 60Hz | 720 x 576i @ 50Hz   | 1920 x 1080p @ 120Hz |
| 640 x 480 @ 67Hz         | 1280 x 1024 @ 60Hz |                           | 720 x 480p @ 60Hz   |                      |
| 640 x 480 @ 72Hz         | 1400 x 1050 @ 60Hz |                           | 720 x 576p @ 50Hz   |                      |
| 640 x 480 @ 75Hz         | 1600 x 1200 @ 60Hz |                           | 1280 x 720p @ 50Hz  |                      |
| 800 x 600 @ 56Hz         | 1440 x 900 @ 60Hz  |                           | 1280 x 720p @ 60Hz  |                      |
| 800 x 600 @ 60Hz         | 1280 x 720 @ 120Hz |                           | 1920 x 1080i @ 50Hz |                      |
| 800 x 600 @ 72Hz         | 1024 x 768 @ 120Hz |                           | 1920 x 1080i @ 60Hz |                      |
| 800 x 600 @ 75Hz         |                    |                           | 1920 x 1080p @ 50Hz |                      |
| 832 x 624 @ 75Hz         |                    |                           | 1920 x 1080p @ 60Hz |                      |
| 1024 x 768 @ 60Hz        |                    |                           | 1920 x 1080p @ 24Hz |                      |
| 1024 x 768 @ 70Hz        |                    |                           | 1920 x 1080p @ 25Hz |                      |
| 1024 x 768 @ 75Hz        |                    |                           | 1920 x 1080p @ 30Hz |                      |
| 1280 x 1024 @ 75Hz       |                    |                           | 640 x 480p @ 60Hz   |                      |
| 1152 x 870 @ 75Hz        |                    |                           | 720 x 480p @ 60Hz   |                      |
|                          |                    |                           | 720 x 576P @ 50Hz   |                      |
|                          |                    |                           | 720 x 480i @ 60Hz   |                      |
|                          |                    |                           | 2880 x 480i @ 60Hz  |                      |

| B0/Tempo<br>estabelecido | B0/Tempo padrão | B0/Tempo em detalhe | B1/Modo de vídeo    | B1/Tempo em detalhe |
|--------------------------|-----------------|---------------------|---------------------|---------------------|
|                          |                 |                     | 1440 x 480p @ 60Hz  |                     |
|                          |                 |                     | 2880 x 576i @ 50Hz  |                     |
|                          |                 |                     | 1440 x 576p @ 50Hz  |                     |
|                          |                 |                     | 1440 x 576i @ 50Hz  |                     |
|                          |                 |                     | 3840 x 2160p @ 24Hz |                     |
|                          |                 |                     | 3840 x 2160p @ 25Hz |                     |
|                          |                 |                     | 3840 x 2160p @ 30Hz |                     |
|                          |                 |                     | 3840 x 2160p @ 50Hz |                     |
|                          |                 |                     | 3840 x 2160p @ 60Hz |                     |
|                          |                 |                     | 4096 x 2160p @ 24Hz |                     |
|                          |                 |                     | 4096 x 2160p @ 25Hz |                     |
|                          |                 |                     | 4096 x 2160p @ 30Hz |                     |
|                          |                 |                     | 4096 x 2160p @ 50Hz |                     |
|                          |                 |                     | 4096 x 2160p @ 60Hz |                     |

### Compatibilidade Verdadeira de Vídeo 3D

|              |                         | Tanan a da satu da                  |                    |                                |  |  |
|--------------|-------------------------|-------------------------------------|--------------------|--------------------------------|--|--|
|              |                         | Tempo de entrada                    |                    |                                |  |  |
|              |                         | 1280 x 720p @ 50Hz                  | Cima e Baixo       |                                |  |  |
|              |                         | 1280 x 720p @ 60Hz Cima e Baixo     |                    |                                |  |  |
|              |                         | 1280 x 720p @ 50Hz Pacote de Quadro |                    |                                |  |  |
|              | HDMI 1.4a<br>Entrada 3D | 1280 x 720p @ 60Hz                  | Pacote de Quadro   |                                |  |  |
|              |                         | 1920 x 1080i @ 50Hz                 | Lado a lado (Meio) |                                |  |  |
|              |                         | 1920 x 1080i @ 60Hz                 | Lado a lado (Meio) |                                |  |  |
|              |                         | 1920 x 1080p @ 24Hz                 | Cima e Baixo       |                                |  |  |
|              |                         | 1920 x 1080p @ 24Hz                 | Pacote de Quadro   |                                |  |  |
|              |                         | 1920 x 1080i @ 50Hz                 |                    |                                |  |  |
|              |                         | 1920 x 1080i @ 60Hz                 |                    |                                |  |  |
| Resolução de |                         | 1280 x 720p @ 50Hz                  |                    |                                |  |  |
| entrada      |                         | 1280 x 720p @ 60Hz                  | Lado a lado (Meio) | Modo SBS está ligado           |  |  |
|              |                         | 800 x 600 @ 60Hz                    |                    |                                |  |  |
|              |                         | 1024 x 768 @ 60Hz                   |                    |                                |  |  |
|              |                         | 1280 x 800 @ 60Hz                   |                    |                                |  |  |
|              | HDMI 1.3                | 1920 x 1080i @ 50Hz                 |                    |                                |  |  |
|              |                         | 1920 x 1080i @ 60Hz                 |                    |                                |  |  |
|              |                         | 1280 x 720p @ 50Hz                  |                    |                                |  |  |
|              |                         | 1280 x 720P @ 60Hz                  | Cima e Baixo       | Modo TAB está ligado           |  |  |
|              |                         | 800 x 600 @ 60Hz                    |                    |                                |  |  |
|              |                         | 1024 x 768 @ 60Hz                   |                    |                                |  |  |
|              |                         | 1280 x 800 @ 60Hz                   |                    |                                |  |  |
|              |                         | 480i                                | HQFS               | Formato 3D é quadro sequencial |  |  |
|              |                         |                                     |                    |                                |  |  |

Nota:

- Se a entrada 3D for 1080p@24Hz, o DMD deve repetir com múltiplo integral com o modo 3D.
- Suporte para NVIDIA 3DTV Play se não houver nenhuma taxa de patente da Optoma.
- 1080i@25Hz e 720p@50Hz irão rodar em 100Hz; 1080p@24Hz irão rodar em 144Hz; outros tempos 3D irão rodar em 120Hz.

## Tamanho da imagem e distância de projeção

| Tamanho do              |                            | Tamanho da tela (L x A) |        |      |                | Distância de projeção (D) |       |      |       |              |               |
|-------------------------|----------------------------|-------------------------|--------|------|----------------|---------------------------|-------|------|-------|--------------|---------------|
| Compr<br>Diagonal<br>Te | imento<br>de (16:9)<br>ela | Lar                     | gura   | Alt  | Altura Largura |                           | gura  | Te   | ele   | Desloc<br>(H | amento<br>ld) |
| (m)                     | (pol)                      | (m)                     | (pol)  | (m)  | (pol)          | (m)                       | (pés) | (m)  | (pés) | (m)          | (pol)         |
| 0,762                   | 30                         | 0,66                    | 26,15  | 0,37 | 14,7           | 0,75                      | 2,46  | 0,97 | 3,18  | 0,06         | 2,36          |
| 1,016                   | 40                         | 0,89                    | 34,86  | 0,5  | 19,6           | 1,00                      | 3,28  | 1,30 | 4,27  | 0,08         | 3,15          |
| 1,27                    | 50                         | 1,11                    | 43,58  | 0,62 | 24,5           | 1,24                      | 4,07  | 1,62 | 5,31  | 0,10         | 3,94          |
| 1,524                   | 60                         | 1,33                    | 52,29  | 0,75 | 29,4           | 1,49                      | 4,89  | 1,95 | 6,40  | 0,12         | 4,72          |
| 1,778                   | 70                         | 1,55                    | 61,01  | 0,87 | 34,3           | 1,74                      | 5,71  | 2,27 | 7,45  | 0,14         | 5,51          |
| 2,032                   | 80                         | 1,77                    | 69,73  | 1    | 39,2           | 1,99                      | 6,53  | 2,60 | 8,53  | 0,16         | 6,30          |
| 2,286                   | 90                         | 1,99                    | 78,44  | 1,12 | 44,1           | 2,24                      | 7,35  | 2,92 | 9,58  | 0,18         | 7,09          |
| 2,54                    | 100                        | 2,21                    | 87,16  | 1,25 | 49             | 2,49                      | 8,17  | 3,25 | 10,66 | 0,19         | 7,48          |
| 2,794                   | 110                        | 2,44                    | 95,87  | 1,37 | 53,9           | 2,74                      | 8,99  | 3,57 | 11,71 | 0,22         | 8,66          |
| 3,048                   | 120                        | 2,66                    | 104,59 | 1,49 | 58,8           | 2,99                      | 9,81  | 3,90 | 12,80 | 0,24         | 9,45          |
| 3,302                   | 130                        | 2,88                    | 113,30 | 1,62 | 63,7           | 3,23                      | 10,60 | 4,22 | 13,85 | 0,26         | 10,24         |
| 3,556                   | 140                        | 3,10                    | 122,02 | 1,74 | 68,6           | 3,48                      | 11,42 | 4,55 | 14,93 | 0,28         | 11,02         |
| 3,81                    | 150                        | 3,32                    | 130,74 | 1,87 | 73,5           | 3,73                      | 12,24 | 4,87 | 15,98 | 0,30         | 11,81         |
| 4,064                   | 160                        | 3,54                    | 139,45 | 1,99 | 78,4           | 3,98                      | 13,06 | 5,20 | 17,06 | 0,32         | 12,60         |
| 4,318                   | 170                        | 3,76                    | 148,17 | 2,12 | 83,3           | 4,23                      | 13,88 | 5,52 | 18,11 | 0,34         | 13,39         |
| 4,572                   | 180                        | 3,98                    | 156,88 | 2,24 | 88,2           | 4,48                      | 14,70 | 5,85 | 19,19 | 0,36         | 14,17         |
| 4,826                   | 190                        | 4,21                    | 165,60 | 2,37 | 93,1           | 4,73                      | 15,52 | 6,17 | 20,24 | 0,37         | 14,57         |
| 5,08                    | 200                        | 4,43                    | 174,32 | 2,49 | 98,1           | 4,98                      | 16,34 | 6,50 | 21,33 | 0,40         | 15,75         |
| 5,334                   | 210                        | 4,65                    | 183,03 | 2,62 | 103            | 5,23                      | 17,16 | 6,82 | 22,38 | 0,41         | 16,14         |
| 5,588                   | 220                        | 4,87                    | 191,75 | 2,74 | 107,9          | 5,47                      | 17,95 | 7,14 | 23,43 | 0,44         | 17,32         |
| 5,842                   | 230                        | 5,09                    | 200,46 | 2,86 | 112,8          | 5,72                      | 18,77 | 7,47 | 24,51 | 0,46         | 18,11         |
| 6,096                   | 240                        | 5,31                    | 209,18 | 2,99 | 117,7          | 5,97                      | 19,59 | 7,79 | 25,56 | 0,48         | 18,90         |
| 6,35                    | 250                        | 5,53                    | 217,89 | 3,11 | 122,6          | 6,22                      | 20,41 | 8,12 | 26,64 | 0,50         | 19,69         |
| 6,604                   | 260                        | 5,76                    | 226,61 | 3,24 | 127,5          | 6,47                      | 21,23 | 8,44 | 27,69 | 0,52         | 20,47         |
| 6,858                   | 270                        | 5,98                    | 235,33 | 3,36 | 132,4          | 6,72                      | 22,05 | 8,77 | 28,77 | 0,54         | 21,26         |
| 7,112                   | 280                        | 6,20                    | 244,04 | 3,49 | 137,3          | 6,97                      | 22,87 | 9,09 | 29,82 | 0,55         | 21,65         |
| 7,366                   | 290                        | 6,42                    | 252,76 | 3,61 | 142,2          | 7,22                      | 23,69 | 9,42 | 30,91 | 0,58         | 22,83         |
| 7,62                    | 300                        | 6,64                    | 261,47 | 3,74 | 147,1          | 7,46                      | 24,48 | 9,74 | 31,96 | 0,59         | 23,23         |

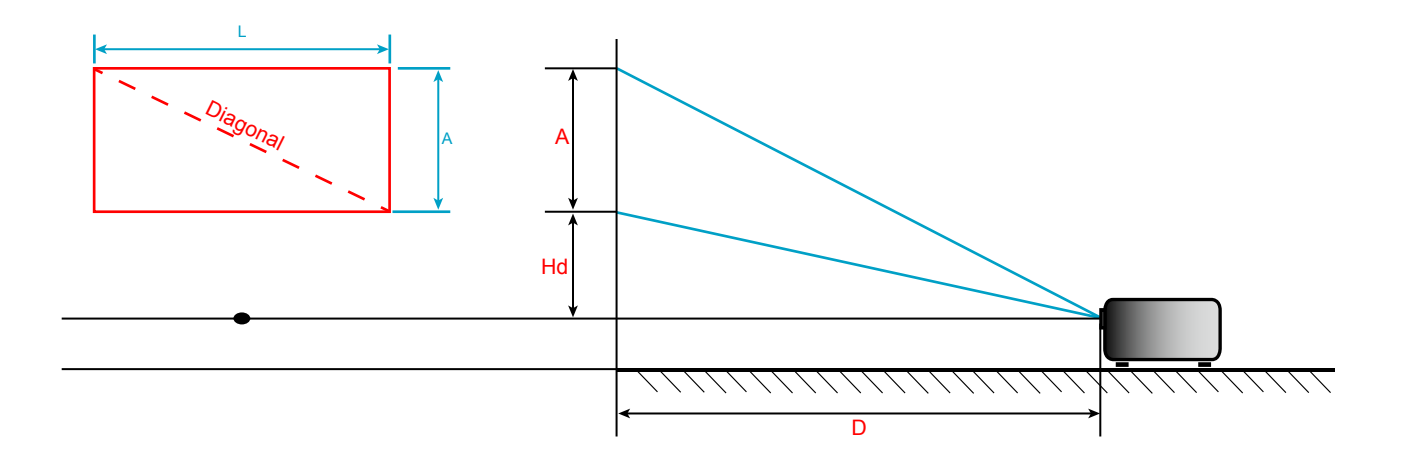

## Dimensões do projetor e instalação da montagem do teto

- 1. Para prevenir danos em seu projetor, use a montagem de teto Optoma.
- 2. Se desejar usar um kit de montagem no teto de terceiros, certifique-se de que os parafusos usados para fixar um suporte no projetor atenda às seguintes especificações:
- Tipo do parafuso: M4\*3
- Comprimento mínimo da rosca: 10mm

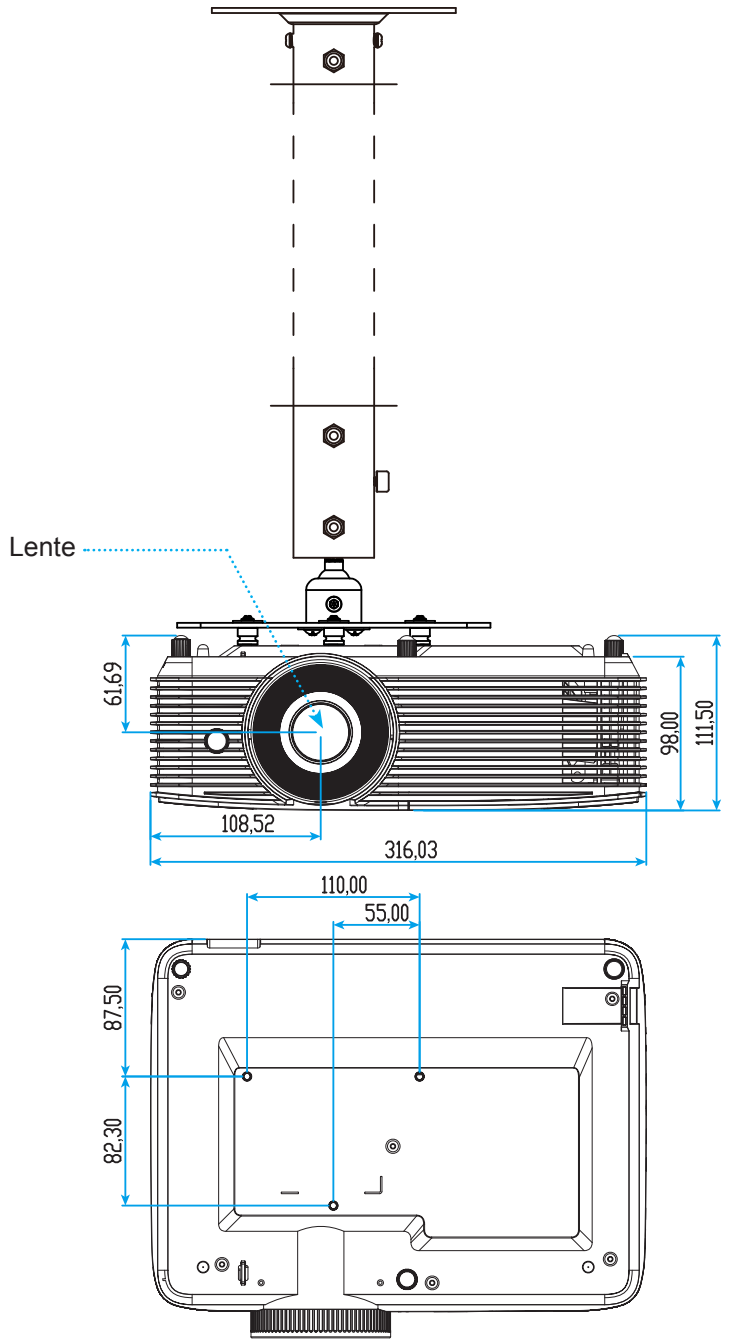

Unidade: mm

Nota: Por favor, note que o dano resultando da instalação incorreta invalidará a garantia.

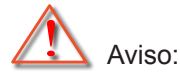

- Se você comprar uma montagem de teto de outra empresa, se certifique de usar o tamanho correto de parafuso. O tamanho do parafuso vai variar dependendo da espessura da placa de montagem.
- Se certifique de manter uma brecha de pelo menos 10 cm entre o teto e a parte superior do projetor.
- Evite instalar o projetor perto de uma fonte de calor.

Códigos do controle remoto 1 IR

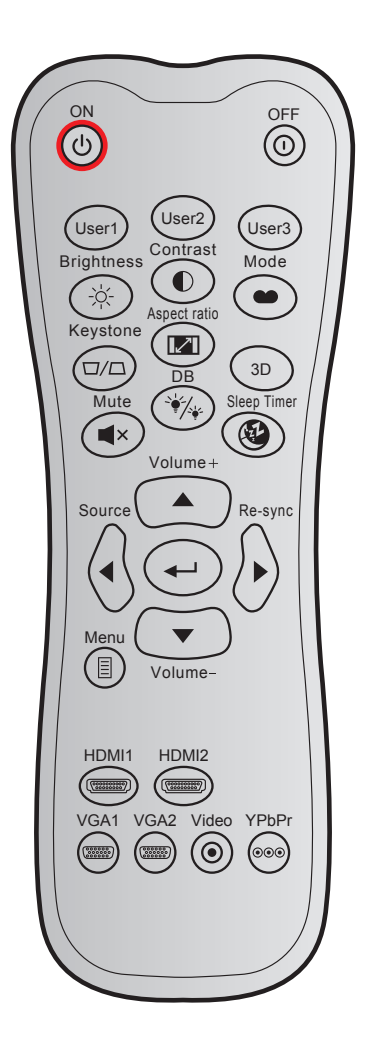

| Tecla        |               | Coc<br>person | ligo<br>alizado | Código<br>de dados | Definição de<br>impressão | Descrição                                                                                                    |
|--------------|---------------|---------------|-----------------|--------------------|---------------------------|----------------------------------------------------------------------------------------------------|
|              |               | Byte 1        | Byte 2          | Byte 3             | chave                     |                                                                                                    |
| Ligar        | С             | 32            | CD              | 02                 | LIGADO                    | Pressione para ligar o projetor.                                                                                           |
| Desligar     | ()            | 32            | CD              | 2E                 | DESLIGADO                 | Pressione para desligar o projetor.                                                                                        |
| Utilizador1  |               | 32            | CD              | 36                 | Utilizador1               |                                                                                                    |
| Utilizador2  |               | 32            | CD              | 65                 | Utilizador2               | lecias definida pelo utilizador. Consulte a                                                                                |
| Utilizador3  |               | 32            | CD              | 66                 | Utilizador3               | pagina 30 para comguração.                                                                                                 |
| Luminosidade | ->            | 32            | CD              | 41                 | Luminosidade              | Ajusta o luminosidade da imagem.                                                                                           |
| Contraste    |               | 32            | CD              | 42                 | Contraste                 | Controla o grau de diferença entre as partes mais claras e mais escuras da imagem.                                         |
| Modo Display | •             | 32            | CD              | 05                 | Modo                      | Selecione um modo de exibição para<br>configurações otimizadas para aplicações<br>diferentes. Por favor, veja a página 29. |
| Trapézio     | $\Box / \Box$ | 32            | CD              | 07                 | Trapézio                  | Ajusta a distorção da imagem provocada pela inclinação do projetor.                                                        |
| Formato      |               | 32            | CD              | 64                 | Formato                   | Pressione para alterar a formato de uma imagem exibida.                                                                    |
| 3D           |               | 32            | CD              | 89                 | 3D                        | Selecione manualmente um modo 3D que corresponda ao seu conteúdo 3D.                                                       |

| Tecla            |                      | Codigo<br>personalizado |        | Código<br>de dados | Definição de<br>impressão | Descrição                                                          |
|------------------|----------------------|-------------------------|--------|--------------------|---------------------------|--------------------------------------------------------------------|
|                  |                      | Byte 1                  | Byte 2 | Byte 3             | chave                     |                                                                    |
| Volume +         |                      | 32                      | CD     | 09                 | Volume +                  | Ajustar para aumentar o volume.                                    |
| Quatro teclas de |                      | 32                      | CD     | 11                 |                           |                                                                    |
|                  |                      | 32                      | CD     | 10                 | ◀                         | Use ▲, ◀, ►, ou ▼para selecionar os itens                          |
| direção          |                      | 32                      | CD     | 12                 | •                         | ou fazer ajustes nas seleções.                                     |
|                  |                      | 32                      | CD     | 14                 | ▼                         |                                                                    |
| Fonte            | Ð                    | 32                      | CD     | 18                 | Fonte                     | Pressione "Source" para selecionar um sinal de entrada.            |
| Tecla Enter      |                      | 32                      | CD     | 0F                 | <b>←</b>                  | Confirma a seleção do item.                                        |
| Ressincronizar   | $\bigcirc$           | 32                      | CD     | 04                 | Ressincronizar            | Sincroniza automaticamente o projetor para a fonte de entrada.     |
| Volume -         | $\overline{\bullet}$ | 32                      | CD     | 0C                 | Volume -                  | Ajustar para diminuir o volume.                                    |
| Menu             |                      | 32                      | CD     | 0E                 | Menu                      | Exibe ou sai dos menus de exibição na tela para o projetor.        |
| HDMI 1           |                      | 32                      | CD     | 16                 | HDMI1                     | Pressione "HDMI1" para escolher a fonte do<br>conector HDMI 1.     |
| HDMI 2           |                      | 32                      | CD     | 30                 | HDMI2                     | Pressione "HDMI2" para escolher a fonte do conector HDMI 2 / MHL.  |
| VGA1             | 0000000              | 32                      | CD     | 1B                 | VGA1                      | Pressione "VGA1" para escolher a fonte do<br>conector ENTRADA VGA. |
| VGA2             | 0000000              | 32                      | CD     | 1E                 | VGA2                      | Nenhuma função                                                     |
| Video            | $\odot$              | 32                      | CD     | 1C                 | Video                     | Nenhuma função                                                     |
| YPbPr            | 000                  | 32                      | CD     | 17                 | YPbPr                     | Nenhuma função                                                     |

## Códigos do controle remoto 2 IR

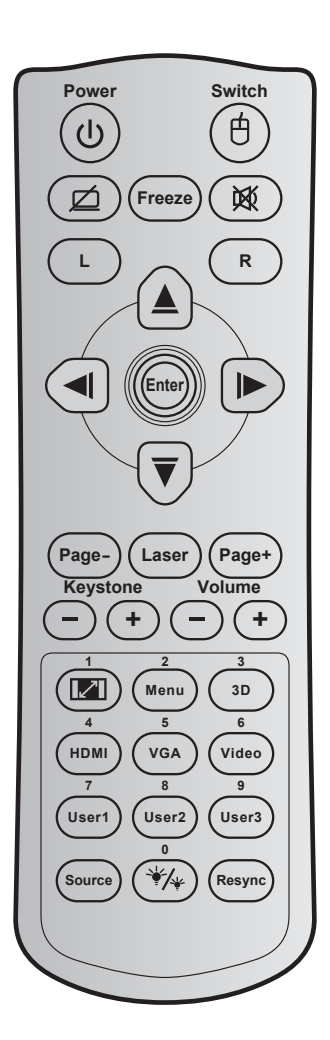

| Tecla                                      |   | Código<br>chave                                 | Definição de<br>impressão chave | Descrição                                                                    |
|--------------------------------------------|---|-------------------------------------------------|---------------------------------|------------------------------------------------------------------------------|
| Power                                      | ባ | 81                                              | Liga/Desliga                    | Pressione para ligar / desligar o projetor.                                  |
| Comute                                     | ¢ | 3E                                              | Comute                          | Pressione para ligar / desligar o mouse USB.                                 |
| Tela em branco /<br>áudio mudo             | Ø | 8A                                              | Ŕ                               | Pressione para ocultar / exibir a imagem da tela e desligar / ligar o áudio. |
| Congelamento                               |   | 8B                                              | Congelamento                    | Pressione para congelar a imagem do projetor.                                |
| Mudo                                       | 文 | 92 M Pressione para desligar / ligar tem áudio. |                                 | Pressione para desligar / ligar temporariamente o<br>áudio.                  |
| Clique esquerdo<br>do mouse                | L | СВ                                              | L                               | Use como clique com o botão esquerdo do mouse.                               |
| Clique direito do mouse                    | R | СС                                              | R                               | Use como clique com o botão direito do mouse.                                |
|                                            |   | C6                                              | Seta para cima                  |                                                                              |
| Quatro teclas<br>de seleção de<br>direções |   | C8                                              | Seta esquerda                   | Use ▲ ▼ ◀ ▶ para selecionar os itens ou fazer                                |
|                                            |   | C9                                              | Seta direita                    | ajustes nas seleções.                                                        |
|                                            |   | C7                                              | Seta para baixo                 |                                                                              |
| Entor                                      |   | C5                                              | Enter                           | Confirmo o polocão do itam                                                   |
| Enter                                      |   | CA                                              | Enter                           | Comma a seleção do item.                                                     |

| Tecla             |        | Código<br>chave | Definição de<br>impressão chave                      | Descrição                                                                                                    |  |  |
|-------------------|--------|-----------------|------------------------------------------------------|----------------------------------------------------------------------------------------------------|--|--|
| Página -          |        | C2              | Página -                                             | Pressione a descer a página.                                                                                                    |  |  |
| Laser             |        | N/A             | Laser                                                | Use como ponteiro de laser.                                                                                                    |  |  |
| Página +          |        | C1              | Página +                                             | Pressione a subir a página.                                                                                                    |  |  |
| Tranézio          | -+     | 85              | Trapézio+ Pressione para ajustar a distorção da imag |                                                                                                    |  |  |
| ΠαροΖίο           |        | 84              | Trapézio-                                            | causada pela inclinação do projetor.                                                                                                    |  |  |
| Volume            | (-)(+) | 8C              | Volume +                                             | Pressione para ajustar para aumentar / diminuir o                                                                                         |  |  |
|                   |        | 8F              | Volume -                                             | volume.                                                                                                    |  |  |
| Formato / 1       |        | 98              | <b>1</b>                                             | Pressione para alterar a formato de uma<br>imagem exibida.                                                                                |  |  |
|                   |        |                 |                                                      | • Use o teclado numérico número "1".                                                                                                    |  |  |
| Menu / 2          |        | 88              | Menu / 2                                             | <ul> <li>Pressione para exibir ou sair dos menus de<br/>exibição na tela para o projetor.</li> </ul>                                      |  |  |
|                   |        |                 |                                                      | Use o teclado numérico número "2".                                                                                                    |  |  |
| 3D / 3            |        | 93              | 3D / 3                                               | <ul> <li>Pressione para selecionar manualmente um<br/>modo 3D que corresponda ao seu conteúdo<br/>3D.</li> </ul>                          |  |  |
|                   |        |                 |                                                      | • Use o teclado numérico número "3".                                                                                                    |  |  |
|                   |        | 96              |                                                      | • Pressione para selecionar a fonte de HDMI.                                                                                              |  |  |
| HDMI / 4          |        | 80              | HDIVII / 4                                           | • Use o teclado numérico número "4".                                                                                                    |  |  |
| VGA / 5           |        | DO              |                                                      | • Pressione para selecionar a fonte de VGA.                                                                                               |  |  |
|                   |        | DU              | VGA/5                                                | • Use o teclado numérico número "5".                                                                                                    |  |  |
| Vídeo / 6         |        | D1              | Vídeo / 6                                            | Use o teclado numérico número "6".                                                                                                    |  |  |
| Litilizador1 / 7: |        | D2              | Utilizador 1/7                                       | • Teclas definida pelo utilizador. Consulte a                                                                                             |  |  |
| Utilizador2 / 8;  |        | D3              | Utilizador 2/8                                       | página 38 para configuração.                                                                                                    |  |  |
| Utilizador3 / 9   |        | D4              | Utilizador 3/9                                       | <ul> <li>Use como teclado numérico números "7",<br/>"8" e "9" em conformidade.</li> </ul>                                                 |  |  |
| Fonte             |        | C3              | Fonte                                                | Pressione para selecionar um sinal de entrada.                                                                                            |  |  |
| Modo Luminoso / 0 | ₩/*    | 96              | *⁄≁ / 0                                              | <ul> <li>Pressione para ajustar automaticamente<br/>o brilho da imagem para proporcionar um<br/>desempenho de contraste ideal.</li> </ul> |  |  |
|                   |        |                 |                                                      | Use o teclado numérico número "0".                                                                                                    |  |  |
| Ressincronizar    |        | C4              | Ressincronizar                                       | Pressione para sincronizar o projetor com a<br>origem de entrada.                                                                         |  |  |

## Solução de problemas

Se você experimentar um problema com seu projetor, consulte as seguintes informações. Se o problema persistir, entre em contacto com revendedor ou a assistência técnica local.

### Problemas de imagem

#### 2

Nenhuma imagem aparece na tela

- Certifique-se de que todos os cabos e conexões de alimentação estejam correta e firmemente conectados, como descrito na seção "Instalação".
- Certifique-se de que os pinos dos conectores não estejam tortos ou quebrados.
- Verifique se a lâmpada de projeção foi instalada firmemente. Consulte a seção "Troca da lâmpada".
- Certifique-se de que o recurso "Mudo" não está ativado.
- A imagem está fora de foco
  - Ajuste o foco usando o anel de foco.
  - Verifique se a tela de projeção está entre a distância do projetor. (Consulte a página 46).
- A imagem é esticada ao exibir um título de DVD de 16:9
  - Ao reproduzir um DVD anamórfico ou DVD de 16:9, o projetor mostrará a melhor imagem no formato 16:9 no lado do projetor.
  - Se você reproduzir um título de DVD de formato LBX, altere o formato para LBX no OSD do projetor.
  - Se você reproduzir um título de DVD de formato 4:3, altere o formato para 4:3 no OSD do projetor.
  - Configure o formato de exibição para a proporção 16:9 (Largo) no reprodutor de DVD.

## A imagem é pequena ou grande demais

- Ajuste o tamanho da imagem, utilizando a alavanca de zoom (apenas para o modelo de lente padrão).
- Aproxime ou afaste o projetor da tela.
- Pressione "Menu" no painel do projetor, vá para "Display → Formato". Experimente configurações diferentes.
- A imagem está com as laterais inclinadas:
  - Se possível, reposicione o projetor para que esteja centrado na tela e abaixo da sua parte inferior.
  - Use "Display → Trapézio" do OSD para fazer o ajuste.
- A imagem está invertida
  - Selecione "Configuração → Direcção de Projecção" do OSD e ajuste a direção da projeção.

## Imagem borrada dobrada

- Pressione o botão "3D" e alterne para "Auto" para evitar que a imagem normal 2D seja uma imagem borrada dobrada.
- Duas imagens, formato lado a lado
  - Pressione o botão "3D" para e alterne para "Lado a Lado" para o sinal de entrada ser HDMI 1.3 2D 1080i lado a lado.
- A imagem não pe exibida em 3D
  - Verifique se a bateria dos óculos 3D estão esgotadas.
  - Verifique se os óculos 3D estão ligados.
  - Quando o sinal de entrada é HDMI 1.3 2D (1080i meio lado a lado), pressione o botão "3D" e alterne para "Lado a Lado".

#### **Outros problemas**

- O projetor pára de responder a todos os controles
  - Se for possível, desligue o projetor, desconecte o cabo de alimentação e espere pelo menos 20 segundos antes de reconectar a alimentação.
- A lâmpada queimou ou fez um som de estouro
  - Quando a lâmpada chegar ao final da sua vida útil, poderá queimar e produzir um som alto de estouro. Caso isso aconteça, não será possível ligar o projetor até que se troque o módulo da lâmpada. Para trocar a lâmpada, siga os procedimentos descritos na seção "Troca da lâmpada", nas páginas 41-42.

#### Problemas do controle remoto

Se o contro

Se o controle remoto não funcionar

- Verifique se o ângulo de operação do controle remoto apontando está dentro de ±15° do receptor de infravermelho no projetor.
- Certifique-se de que não haja obstruções entre o controle remoto e o projetor. Fique a menos de 6 m da caixa do projetor.
- Certifique-se de que as pilhas estejam inseridas corretamente.
- Substitua as pilhas se elas estiverem acabadas.

## Indicador de advertência

Quando os indicadores de alerta (ver abaixo) acendem ou piscam, o projetor desligarão automaticamente:

- O indicador do LED da "LAMP" acende em vermelho e se o indicador "Ligar/Espera" piscar em vermelho.
- O indicador do LED da "TEMP" acende em vermelho e se o indicador "Ligar/Espera" piscar em vermelho. Isto indica que o projetor sobre aqueceu. Sob condições normais, o projetor pode ser ligado novamente.
- O indicador do LED da "TEMP" pisca em vermelho e se o indicador "Ligar/Espera" piscar em vermelho.

Desplugue o cabo de alimentação do projetor, aguarde 30 segundos e tente novamente. Se o indicador de alerta acender ou piscar, contate seu centro de serviço mais próximo para assistência.

#### Mensagens das Luzes de LED

| Mensagem                                          | ()          | し 〇<br>LED de Energia                                                                                                    | LED de temperatura | ₩ _<br>LED da<br>lâmpada |
|---------------------------------------------------|-------------|----------------------------------------------------------------------------------------------------|--------------------|--------------------------|
|                                                   | (Vermelho)  | (Verde ou Azul)                                                                                                    | (Vermelho)         | (Vermelho)               |
| Estado de espera (Cabo de alimentação de entrada) | Luz estável |                                                                                                    |                    |                          |
| Ligado (aquecendo)                                |             | Piscando<br>(0,5 segundos desligado/<br>0,5 segundos ligado)                                                                                           |                    |                          |
| Alimentação ativada e<br>iluminação da lâmpada    |             | Luz estável                                                                                                    |                    |                          |
| Desligado (Esfriando)                             |             | Piscando<br>(0,5 segundos desligado/<br>0,5 segundos aceso). Voltar a<br>acender constante vermelho<br>quando o ventilador de<br>refrigeração desliga. |                    |                          |
| Resumo rápido<br>(100 segundos)                   |             | Piscando<br>(0,25 segundos desligado/<br>0,25 segundos ligado)                                                                                         |                    |                          |
| Erro (falha da lâmpada)                           | Piscando    |                                                                                                    |                    | Luz estável              |
| Erro (Falha do ventilador)                        | Piscando    |                                                                                                    | Piscando           |                          |
| Erro (superaquecimento)                           | Piscando    |                                                                                                    | Luz estável        |                          |

Desligar:

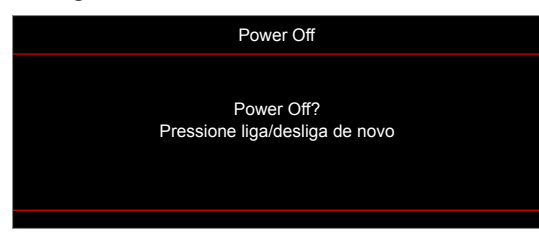

Aviso de lâmpada:

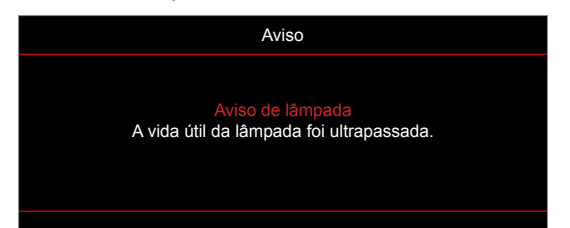

Aviso de temperatura:

.

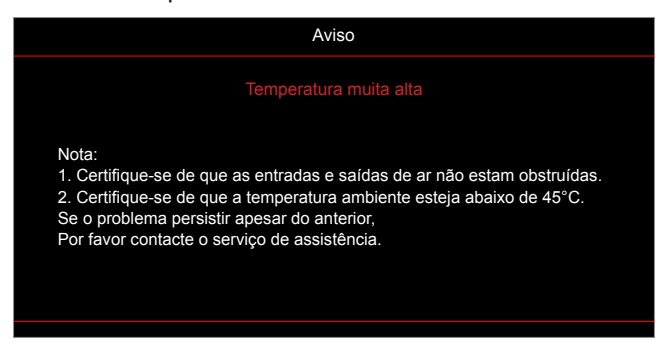

• Falha na ventilação:

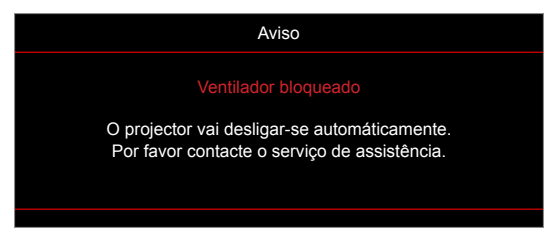

Fora do intervalo de exibição:

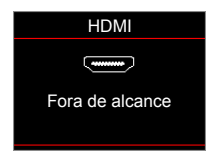

Alerta de desligamento:

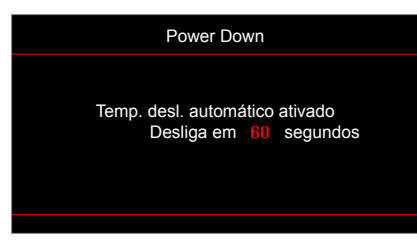

• Alarme tempor. de segurança:

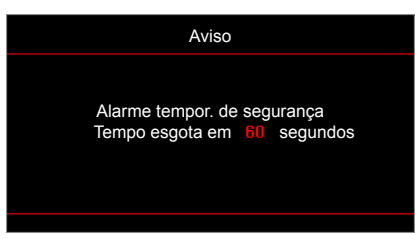

## Especificações

| Óptico                              | Descrição                                                                                                    |  |  |  |
|-------------------------------------|----------------------------------------------------------------------------------------------------|--|--|--|
| Resolução nativa                    | 1080p                                                                                                    |  |  |  |
| Resolução máxima                    | 3840 x 2160 (60Hz)                                                                                                    |  |  |  |
| Lente                               | Zoom digital e foco manual                                                                                                    |  |  |  |
| Tamanho de imagem (diagonal)        | 40,2"~300" com otimizado @ 60"                                                                                                    |  |  |  |
| Distância de projecção              | 1m ~ 10m com otimizado @ 1,493m                                                                                                    |  |  |  |
| Elétrico                            | Descrição                                                                                                    |  |  |  |
| Entradas                            | - HDMI v2.0<br>- HDMI/MHL v1.4<br>- USB2.0 USB-A para 5V PWR 1,5A<br>- EN VGA<br>- Entrada de áudio 3,5 mm<br>- RS232C macho (9-pinos d-sub)                |  |  |  |
| Saídas                              | - Saída de áudio 3,5 mm<br>- Saída VGA                                                                                                    |  |  |  |
| Controle do                         | USB tipo A para mouse / serviço                                                                                                    |  |  |  |
| Reprodução de cores                 | 1073,4 milhões de cores                                                                                                    |  |  |  |
| Taxa de verificação                 | - Taxa de leitura horizontal: 15,375~91,146 KHz<br>- Taxa de leitura vertical: 50~85 Hz (120Hz para projetor com 3D)                                        |  |  |  |
| Compatibilidade de<br>Sincronização | Sincronização separada                                                                                                    |  |  |  |
| Autofalante embutido                | Sim, 10W                                                                                                    |  |  |  |
| Requisitos de Energia               | 100 - 240V AC 50/60Hz                                                                                                    |  |  |  |
| Corrente de entrada                 | 3,3A                                                                                                    |  |  |  |
| Consumo de energia                  | Brilho:<br>- 230W MAX 253W @ 110VAC típico<br>- 225W MAX 248W @ 220VAC típico<br>Eco:<br>- 190W MAX 209W @ 110VAC típico<br>- 187W MAX 206W @ 220VAC típico |  |  |  |
| Mecânico                            | Descricão                                                                                                    |  |  |  |
| Orientação de instalação            | Frente, Traseira, Teto - Topo, Traseira - topo                                                                                                    |  |  |  |
| , , ,                               | - 316 mm (L) x 243,5 mm (P) x 98 mm (A) (sem pés)                                                                                                    |  |  |  |
| Dimensões                           | - 316 mm (L) x 243,5 mm (P) x 115 mm (A) (com pés)                                                                                                    |  |  |  |

Operando em 5 ~ 40°C, umidade de 10% a 85% (sem condensação)

Nota: Todas as especificações estão sujeitas a mudanças sem aviso.

3,0 ± 0,5kg

Peso

Condições ambientais

## Escritórios globais da Optoma

Para serviço ou suporte, entre em contato com o escritório local.

**EUA** 

47697 Westinghouse Drive, Fremont, CA 94539, USA www.optomausa.com

Canadá

47697 Westinghouse Drive, Fremont, CA 94539, USA www.optomausa.com

### América Latina

47697 Westinghouse Drive, Fremont, CA 94539, USA www.optomausa.com

### Europa

Unit 1, Network 41, Bourne End Mills Hemel Hempstead, Herts, HP1 2UJ, United Kingdom www.optoma.eu Telefone de servico: +44 (0)1923 691865

### **Benelux BV**

Randstad 22-123 1316 BW Almere The Netherlands www.optoma.nl

## Franca

Bâtiment E 81-83 avenue Edouard Vaillant 92100 Boulogne Billancourt, France

## Espanha

C/ José Hierro, 36 Of. 1C 28522 Rivas VaciaMadrid, Spain

## Alemanha

Wiesenstrasse 21 W D40549 Düsseldorf, Germany

### Escandinávia

Lerpeveien 25 3040 Drammen Norway

PO.BOX 9515 3038 Drammen Norway

## Coréia

WOOMI TECH.CO.,LTD. 4F, Minu Bldg.33-14, Kangnam-Ku, Seoul, 135-815, KOREA korea.optoma.com

888-289-6786 510-897-8601 services@optoma.com

888-289-6786 510-897-8601 services@optoma.com B

888-289-6786 510-897-8601 services@optoma.com

【 +44 (0) 1923 691 800 +44 (0) 1923 691 888 🛃 service@tsc-europe.com Shanghai, 200052, China

【 +31 (0) 36 820 0252 🕞 +31 (0) 36 548 9052

| ( | +33 1 41 46 12 20   |
|---|---------------------|
| F | +33 1 41 46 94 35   |
|   | savoptoma@optoma.fr |

( +49 (0) 211 506 6670 +49 (0) 211 506 66799 🛃 info@optoma.de

| Ç | +47 32 98 89 90 |
|---|-----------------|
| E | +47 32 98 89 99 |
|   | info@optoma.no  |

+82+2+34430004 +82+2+34430005

## Japão

東京都足立区綾瀬3-25-18 株式会社オーエス コンタクトセンター: 0120-380-495

Taiwan

12F., No.213, Sec. 3, Beixin Rd., Xindian Dist., New Taipei City 231, Taiwan, R.O.C. www.optoma.com.tw

## Hong Kong

Unit A, 27/F Dragon Centre, 79 Wing Hong Street, Cheung Sha Wan, Kowloon, Hong Kong

### China

5F, No. 1205, Kaixuan Rd., **Changning District** 

info@os-worldwide.com www.os-worldwide.com

**(**] +886-2-8911-8600 +886-2-8911-6550 services@optoma.com.tw asia.optoma.com

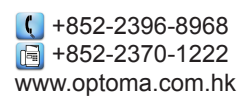

**(** +86-21-62947376 +86-21-62947375 www.optoma.com.cn

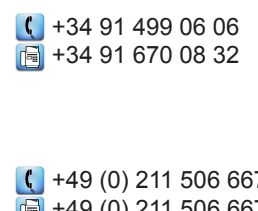

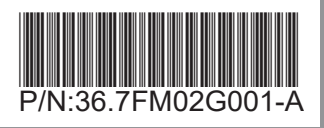